# MANUALES HIKVISION AX-PRO HIBRIDAS

## Alarmas Hikvision Configuraciones del paneles de alarmas

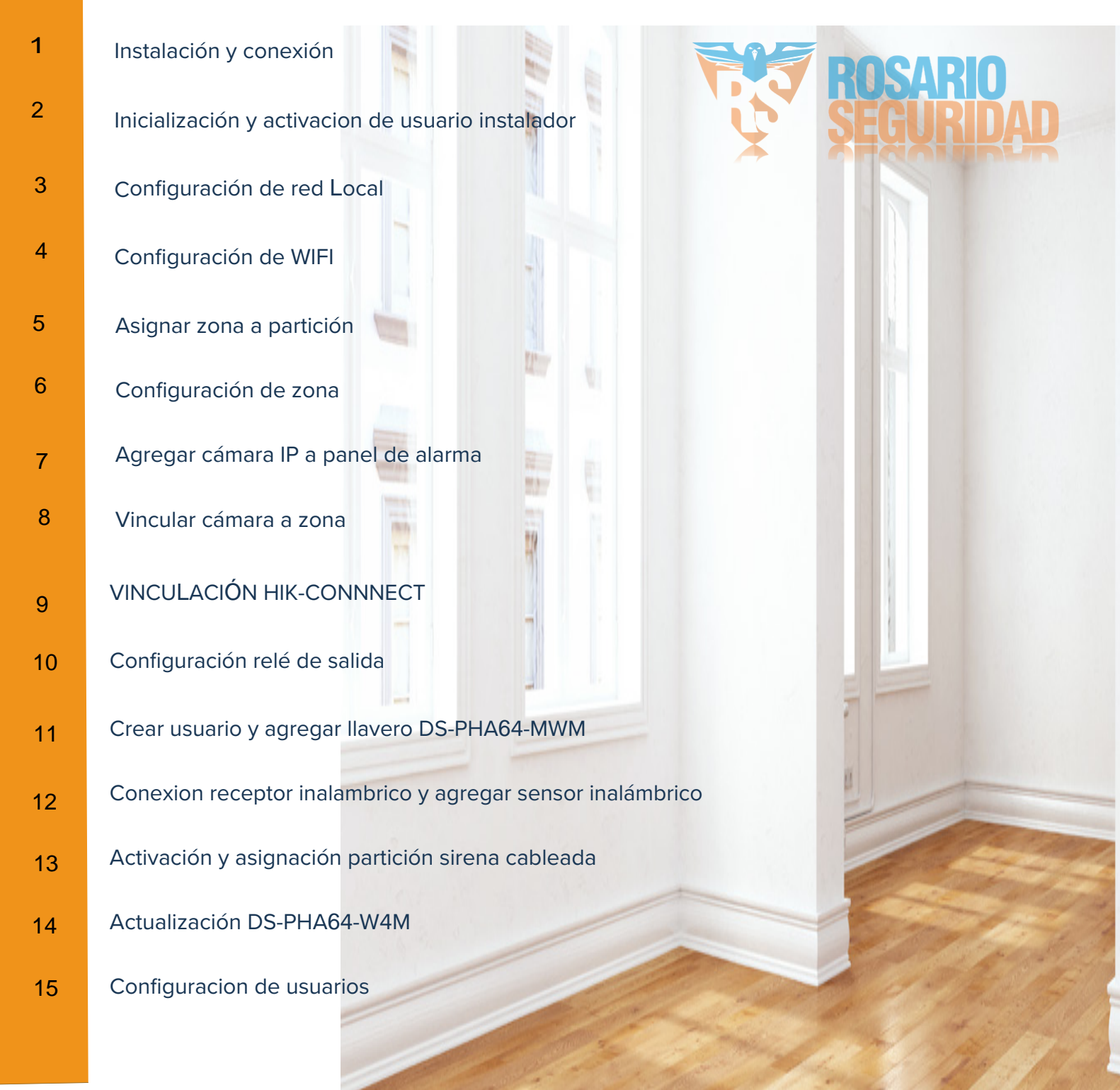

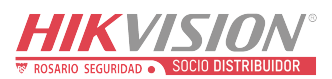

| Titulo:   | Cableado y configuración DS-PHA64-M4W | Version: | v1.1.0 build<br>200224 | Fecha: | 07/2020 |
|-----------|---------------------------------------|----------|------------------------|--------|---------|
| Producto: | Panel Hibrido                         |          |                        | Page:  | 1 of 5  |

#### Preparación

- DS-PHA64-W4M
- DS-PM-RSWR-433
- DS-PK-L
- DS-PD2-D10PE

## Conexión Alarma Hibrida (ETAPA 1)

## • Conexión panel principal

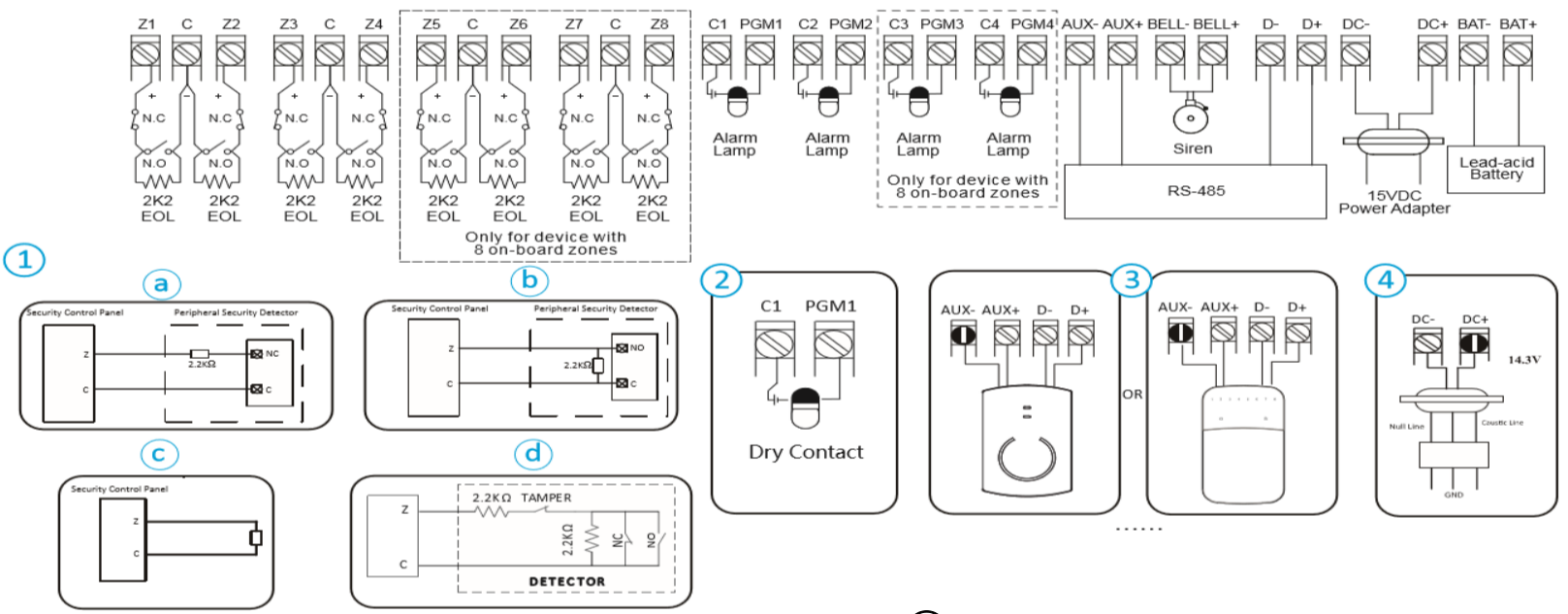

## **(1)** Cableado de entrada de alarma

- a : NC Detector
- b : NO Detector
- c: Zona desocupada
- d : Detector + Tamper

- **(2)** Cableado de salida de alarma
- (3) Cableado RS-485: receptor inalámbrico, teclado, Expansor de entrada / salida, etc.
- (4) Cableado de la fuente de alimentación
- © Hangzhou Hikvision Digital Technology Co.,Ltd. All Rights Reserved. No.555 Qianmo Road, Binjiang District, Hangzhou 310052, China • Tel: +86-571-8807-5998 • Fax: +1 909-595-0788 E-Mail: <u>support@hikvision.com</u> • <u>www.hikvision.com</u>

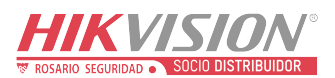

| Titulo:   | Cableado y configuración DS-PHA64-M4W | Version: | v1.1.0 build<br>200224 | Fecha: | 07/2020 |
|-----------|---------------------------------------|----------|------------------------|--------|---------|
| Producto: | Panel Hibrido                         |          |                        | Page:  | 2 of 5  |

### • Conexión de sensores

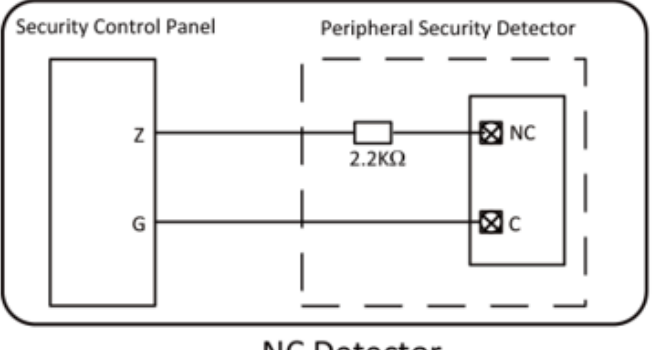

NC Detector

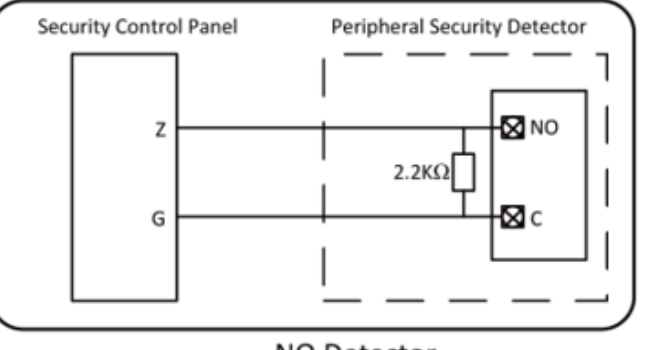

NO Detector

Conexión Sensor PIR

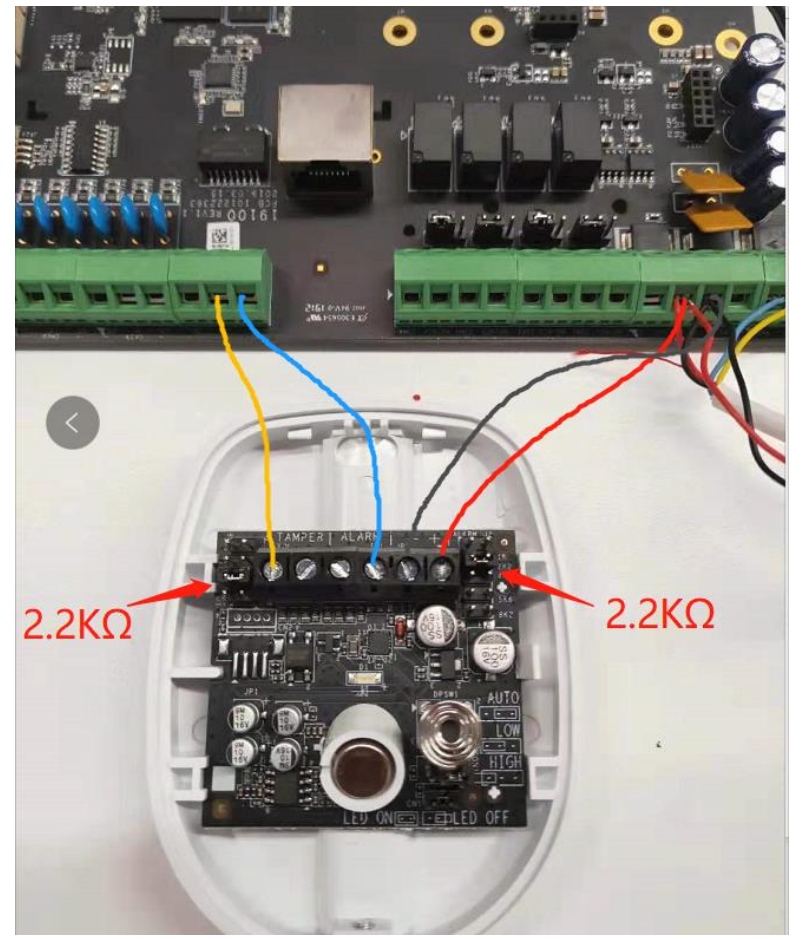

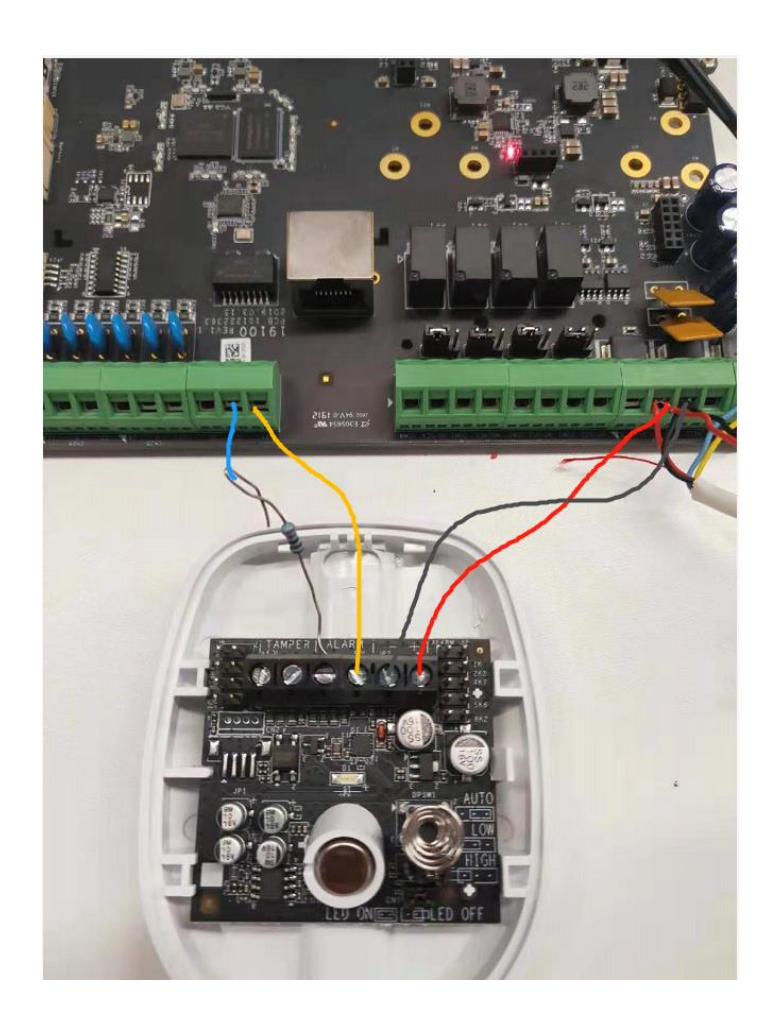

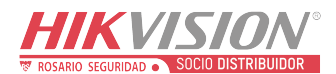

| Titulo:   | Cableado y configuración DS-PHA64-M4W | Version: | v1.1.0 build<br>200224 | Fecha: | 07/2020 |
|-----------|---------------------------------------|----------|------------------------|--------|---------|
| Producto: | Panel Hibrido                         |          |                        | Page:  | 3 of 5  |

Con Jumper 2,2 , Tamper & Alarma resistencia 2,2K, solo alarma

Sin Jumper y con

### • Conexión RS-485 y dirección DIP Switch

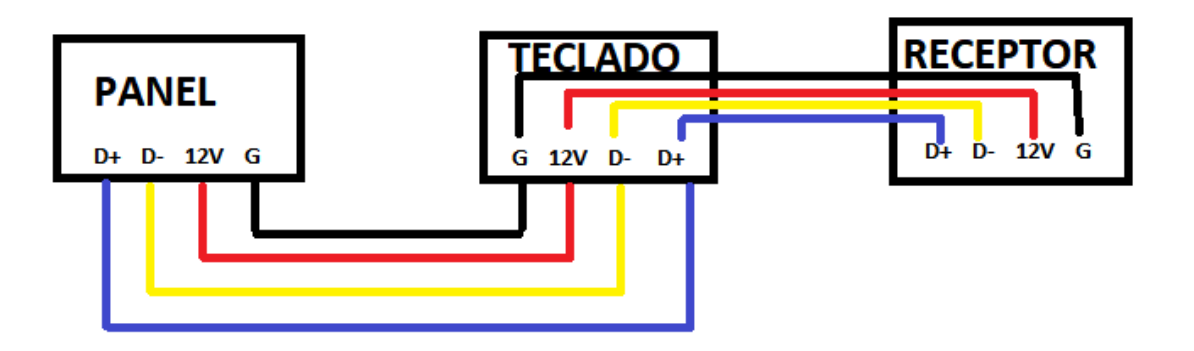

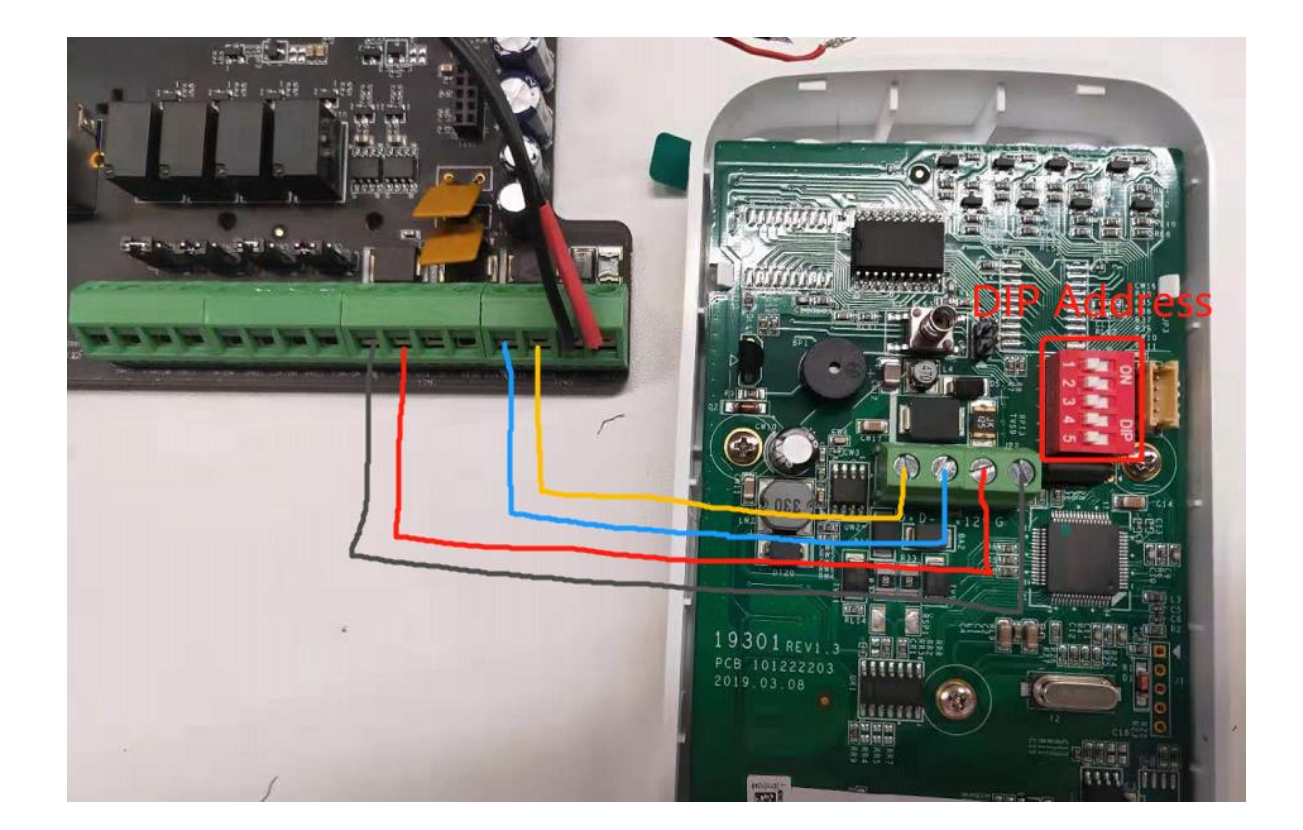

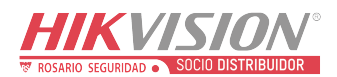

| Titulo:   | Cableado y configuración DS-PHA64-M4W | Version: | v1.1.0 build<br>200224 | Fecha: | 07/2020 |
|-----------|---------------------------------------|----------|------------------------|--------|---------|
| Producto: | Panel Hibrido                         |          |                        | Page:  | 4 of 5  |

## • Direccionamiento Dip Switch

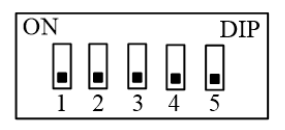

Dirección: 0

RS485 <u>dirección</u> del <u>dispositivo</u> <u>desde</u> 0 to 23

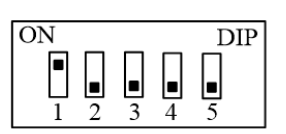

Dirección: 1

| DIP                                                                                                    | Add  | DIP                                                                                                    | Add  | DIP                                                                                                    | Add  | DIP                                                                                                    | Add  |   |
|----------------------------------------------------------------------------------------------------|------|----------------------------------------------------------------------------------------------------|------|----------------------------------------------------------------------------------------------------|------|----------------------------------------------------------------------------------------------------|------|---|
| ON DIP<br>1 2 3 4 5                                                                                                    | • •  | ON DIP<br>DIP<br>DIP<br>DIP<br>DIP<br>DIP<br>DIP<br>DIP                                                                                                    | • •  | ON DIP<br>DIP<br>DIP<br>DIP<br>DIP<br>DIP<br>DIP<br>DIP                                                                                                    | 2 .  | ON DIP<br>1 2 3 4 5                                                                                      | 3.   |   |
| $\begin{array}{c ccccccccccccccccccccccccccccccccccc$                                                                                                    | 4 .  | $ \begin{array}{c c} ON & DIP \\ \hline 1 & 2 & 3 & 4 & 5 \\ \hline \phi \end{array} $                                                                                                    | 5 .  | $ \begin{array}{c c} ON & DIP \\ \hline a & \hline a & a &$ | 6 .  | ON DIP<br>1 2 3 4 5<br>v                                                                                 | 7 .  |   |
| ON DIP<br>DIP<br>DIP<br>DIP<br>DIP<br>DIP<br>DIP<br>C<br>DIP<br>DIP<br>C<br>DIP<br>DIP<br>C<br>DIP<br>DIP<br>DIP<br>DIP<br>C<br>DIP<br>DIP<br>DIP<br>DIP<br>DIP<br>DIP<br>DIP<br>DIP | 8 .  | $ \begin{array}{c c} \mathbf{ON} & \mathbf{DIP} \\ \hline \\ 1 & 2 & 3 & 4 & 5 \\ \end{array} $                                                                                                    | 9 .  | $ \begin{array}{c c} \mathbf{ON} & \mathbf{DIP} \\ \hline \mathbf{a} & \mathbf{a} & \mathbf{a} \\ 1 & 2 & 3 & 4 & 5 \end{array} $                                                                                                    | 10 . | $\begin{array}{c c} \mathbf{ON} & \mathbf{DIP} \\ \hline & & & \\ 1 & 2 & 3 & 4 & 5 \\ \end{array}$      | 11 . |   |
| ON DIP<br>1 2 3 4 5                                                                                                    | 12 . | ON DIP<br>1 2 3 4 5                                                                                                    | 13 . | ON DIP<br>DIP<br>DIP<br>DIP<br>DIP<br>DIP<br>DIP<br>DIP                                                                                                    | 14 . | ON DIP<br>1 2 3 4 5                                                                                      | 15 . |   |
| ON DIP<br>1 2 3 4 5                                                                                                    | 16 . | $ \overset{\text{ON}}{[1]} \begin{array}{c} 1 \\ 2 \\ 3 \end{array} \begin{array}{c} 1 \\ 4 \end{array} \begin{array}{c} 1 \\ 5 \end{array} \end{array} \begin{array}{c} 1 \\ 5 \end{array} \begin{array}{c} 1 \\ 2 \end{array} \begin{array}{c} 1 \\ 3 \end{array} \begin{array}{c} 1 \\ 4 \end{array} \begin{array}{c} 1 \\ 5 \end{array} \end{array} $ | 17 . | $ \begin{array}{c c} ON & DIP \\ \hline 1 & 2 & 3 & 4 & 5 \\ \end{array} $                                                                                                    | 18 . | $\begin{array}{c c} \mathbf{ON} & \mathbf{DIP} \\ \hline 0 & 0 & 0 & 0 \\ 1 & 2 & 3 & 4 & 5 \end{array}$ | 19 . |   |
| $\begin{array}{c c} ON & DIP \\ \hline 1 & 2 & 3 & 4 & 5 \\ \end{array}$                                                                                                    | 20 . | $ \begin{array}{c c} ON & DIP \\ \hline 1 & 2 & 3 & 4 & 5 \\ \hline \end{array} $                                                                                                    | 21 . | $ \begin{array}{c c} ON & DIP \\ \hline 1 & 2 & 3 & 4 & 5 \\ \end{array} $                                                                                                    | 22 。 | ON DIP<br>1 2 3 4 5                                                                                      | 23 . | , |
| ON DIP<br>1 2 3 4 5                                                                                                    | 24 . | $ \begin{array}{c c} ON & DIP \\ \hline 1 & 2 & 3 & 4 & 5 \\ \circ \end{array} $                                                                                                    | 25 . | $ \begin{array}{c c} ON & DIP \\ \hline 1 & 2 & 3 & 4 & 5 \\ \hline \circ \end{array} $                                                                                                    | 26 . | $\begin{array}{c c} ON & DIP \\ \hline 1 & 2 & 3 & 4 & 5 \\ \hline \varphi \end{array}$                  | 27 . |   |
| $\begin{bmatrix} ON & DIP \\ \hline 1 & 2 & 3 & 4 & 5 \end{bmatrix}$                                                                                                    | 28 . | $\begin{bmatrix} ON & DIP \\ \hline \\ 1 & 2 & 3 & 4 & 5 \end{bmatrix}$                                                                                                    | 29 . | $\begin{bmatrix} ON & DIP \\ \hline & \hline & \hline & \hline & \hline & \hline \\ 1 & 2 & 3 & 4 & 5 \end{bmatrix}$                                                                                                    | 30 . | $\begin{bmatrix} ON & & DIP \\ \hline \\ 1 & 2 & 3 & 4 & 5 \end{bmatrix}$                                | 31 . |   |

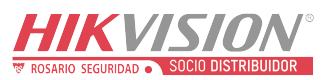

| Titulo:   | Cableado y configuración DS-PHA64-M4W | Version: | v1.1.0 build<br>200224 | Fecha: | 07/2020 |
|-----------|---------------------------------------|----------|------------------------|--------|---------|
| Producto: | Panel Hibrido                         |          |                        | Page:  | 5 of 5  |

## First Choice for Security Professionals *HIKVISION* Technical Support

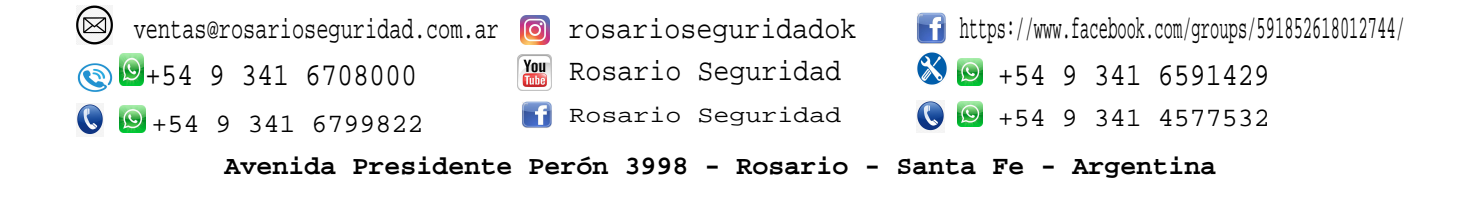

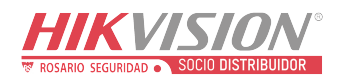

| Titulo:   | DS PHA64 M4W – Asignar sirena a partición | Version: | V1.3.1      | Fecha: | 2021   |
|-----------|-------------------------------------------|----------|-------------|--------|--------|
|           |                                           |          | build210309 |        |        |
| Producto: | Panel Híbrido                             |          |             | Page:  | 1 of 1 |

 niciar sesión con usuario instalador a través de navegador web (internet explorer, Firefox, Google Chrome, Edge)

HIKVISION

Español

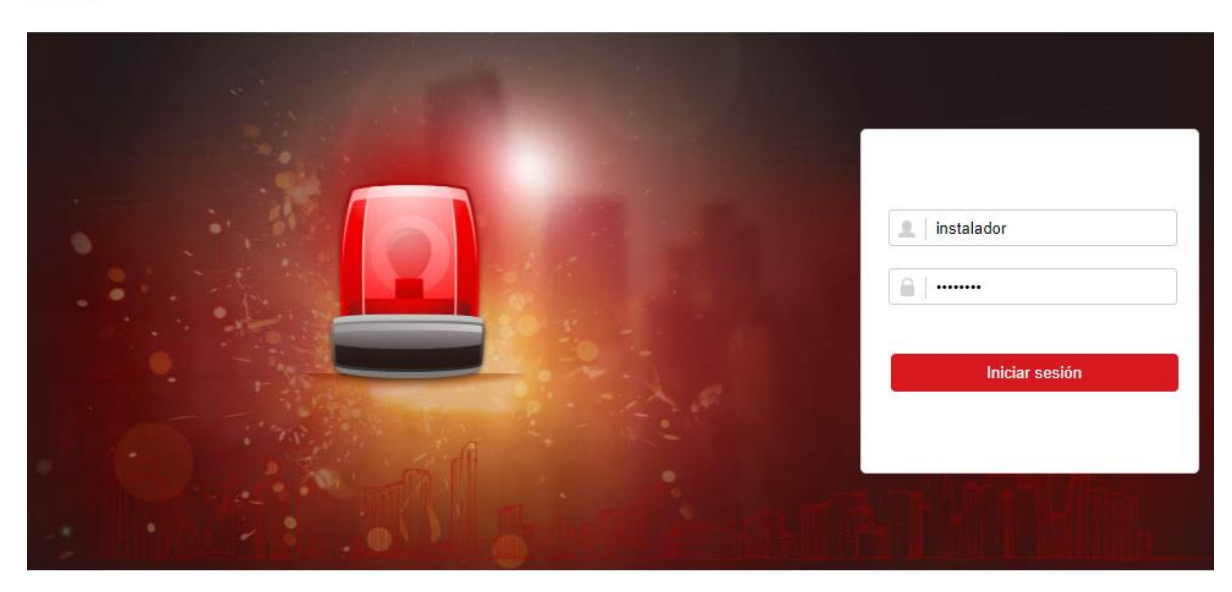

©2021 Hikvision Digital Technology Co., Ltd. All Rights Reserved.

Configuración de enlace de activación relé de salida.
 Menú principal/ Administración de dispositivo/ Relé/ Salida/ ajuste

| HI         | KVISION                        |        |          |                           |                                                  |                           |                                       |            |   |
|------------|--------------------------------|--------|----------|---------------------------|--------------------------------------------------|---------------------------|---------------------------------------|------------|---|
| 1          | Administración de usuarios     | Salida |          |                           |                                                  |                           |                                       |            |   |
|            | Sistema                        | Relé   | Nombre   | Vincular evento           | Retardo de salida                                | Registrar expansor d.     | Módulo de salida inal                 | Ajustes    |   |
|            | Administración de dispositivos | 1      | Relay 1  | Manual                    | 60                                               | Registrado                | 0                                     | -          | ^ |
|            | Zona                           | 2      | Relay 2  | Manual                    | 60                                               | Registrado                | 0                                     | <u>نې</u>  | 7 |
|            | Canal                          | 3      | Relay 3  | Configuración de salida   |                                                  |                           | · · · · · · · · · · · · · · · · · · · | <b>(</b>   |   |
|            | Sirena                         | 4      | Relay 4  | Nombre                    | Relay 1                                          |                           |                                       | <b>~</b>   |   |
|            | Relé                           | 5      | Relay 5  | Vincular evento           | Alarma                                           |                           |                                       | tê;        |   |
|            | Información del módulo         | 6      | Relay 6  | Subtipo de evento         | Alalina                                          |                           | <u> </u>                              | ŝ          |   |
|            | Administración de la partición | 7      | Relay 7  |                           | Alarma d                                         | e zona y alarma de manip  | ~                                     | -<br>-<br> |   |
| 5          | Dispositivo de control         | 8      | Relay 8  |                           | Alarma d                                         | e manipulación del dispos | 3                                     | ξĝ3        |   |
| <u>R</u>   | Parámetros de comunicación     | 9      | Relay 9  |                           | <ul> <li>Panel de</li> <li>Alarma d</li> </ul>   | e pánico                  |                                       | £          |   |
| <b>9</b> 6 | Vídeo y audio                  | 10     | Relay 10 |                           | <ul> <li>Alarma n</li> </ul>                     | nédica                    | ~                                     | Ę          |   |
| يكر        | Mantenimiento                  | 11     | Relay 11 | Habilitar salida continua |                                                  |                           |                                       | Ę          |   |
| -∿⊷        | Estado                         | 12     | Relay 12 | Retardo de salida         | 60                                               |                           | s                                     | £33        |   |
|            |                                | 13     | Relay 13 | Partición                 | Colocaio                                         | aar tada                  |                                       | Ę          | ~ |
|            |                                |        |          |                           | <ul> <li>Selección</li> <li>Partición</li> </ul> | 1                         |                                       | ~          |   |
|            |                                |        |          |                           |                                                  | -                         |                                       |            |   |

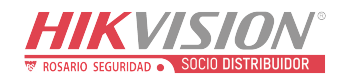

| Titulo:   | DS-PHA64-M4W – Asignar sirena a partición | Version: | V1.3.1<br>build210309 | Fecha: | 2021   |
|-----------|-------------------------------------------|----------|-----------------------|--------|--------|
| Producto: | Panel Híbrido                             |          |                       | Page:  | 2 of 1 |

## **HIKVISION** Technical Support

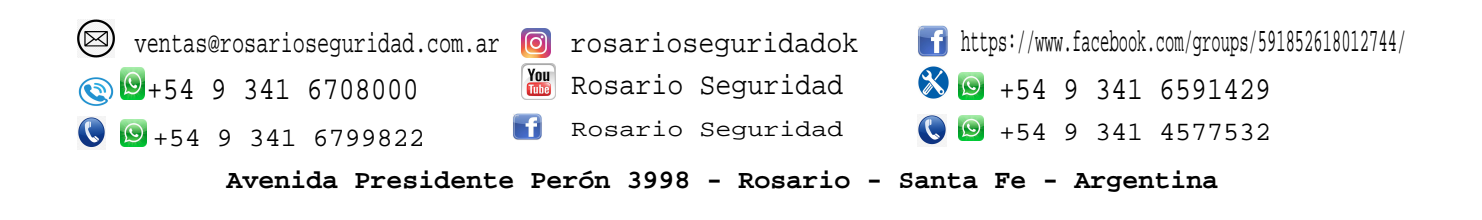

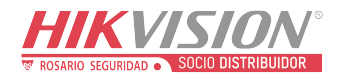

## Crear usuario y agregar llavero

 Ingresar a menú principal a través de navegar web con usuario admin y seleccionar administración de usuarios/ usuario/ añadir.

| HI         | AIK VISION                     |                            |         |                   |                 |                   |            |  |  |  |  |
|------------|--------------------------------|----------------------------|---------|-------------------|-----------------|-------------------|------------|--|--|--|--|
| 1          | Administración de usuarios     | Administración de usuarios |         |                   |                 |                   |            |  |  |  |  |
|            | Usuario                        | +                          | - Añadi | r 🛅 Suprimir      |                 |                   |            |  |  |  |  |
|            | Llavero transmisor             |                            | Núm.    | Nombre de usuario | Tipo de usuario | Habilitar usuario | Operación  |  |  |  |  |
|            | Tarjeta                        |                            | - 1     | admin             | Administrador   |                   | <b>F</b> 2 |  |  |  |  |
| <u> </u>   | Sistema                        |                            |         | quilli            | Administration  |                   |            |  |  |  |  |
|            | Administración de dispositivos |                            | 2       | instalador        | Instalador      |                   | Ľ          |  |  |  |  |
| <b>:</b> 2 | Dispositivo de control         |                            | 3       | manufacturer      | Fabricante      |                   | Ľ          |  |  |  |  |
| æ          | Mantenimiento                  |                            |         |                   |                 |                   |            |  |  |  |  |

2. Crear usuario, contraseña web y contraseña de teclado agregando permisos de operador.

| Agregar usuario         |                                                                                                    |   |
|-------------------------|----------------------------------------------------------------------------------------------------|---|
| Información del usuario |                                                                                                    |   |
| Tipo de usuario         | Operador -                                                                                                    |   |
| Nombre de usuario       | andres                                                                                                    | 0 |
| Contraseña              |                                                                                                    | 0 |
|                         | Débil                                                                                                    |   |
|                         | La contraseña (de 8 a 16 caracteres)<br>debe contener dos o más de los<br>siguientes tipos de caracteres:<br>números, minúsculas, mayúsculas y<br>caracteres especiales. |   |
| Confirmar contraseña    |                                                                                                    | ⊘ |
| Contraseña de teclado   |                                                                                                    | 0 |

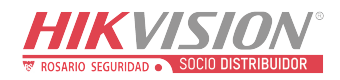

3. Asignar a que partición permitirá gestionar según los permisos que se asocian al usuario.

| Agregar usuario      |                                      | ×                |
|----------------------|--------------------------------------|------------------|
| Partición            | Seleccionar todo                     | ^ ^              |
|                      | Partición1                           |                  |
|                      | Partición2                           |                  |
|                      | Partición3                           |                  |
|                      | Partición4                           | *                |
| Permisos del usuario |                                      |                  |
|                      | <ul> <li>Seleccionar todo</li> </ul> |                  |
|                      | Permiso para consultar estado y re   | egistro          |
|                      | Notificación de mensajes             |                  |
|                      | Anulacion de zona                    |                  |
|                      | Permiso de armado                    |                  |
|                      | Permiso de desarmado                 |                  |
|                      |                                      |                  |
|                      |                                      |                  |
|                      |                                      | Aceptar Cancelar |

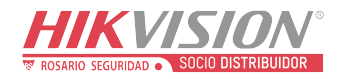

4. Asociar llavero a usuario.

<u>Menú principal/ Administración de usuarios/ llavero de</u> <u>transmisor/ añadir, es necesario seleccionar a que receptor</u> estará asociado llavero. (verificar con dipswitch de receptor inalámbrico)

| Modo de registro         |                             |   | ×        |
|--------------------------|-----------------------------|---|----------|
| Tipo de dispositivo vinc | Receptor inalámbrico RS-485 | * |          |
| Dispositivo vinculado    | 8                           | * |          |
|                          | Aceptar                     |   | Cancelar |

5. Presionar cualquier botón de llavero para que detecte número de serie.

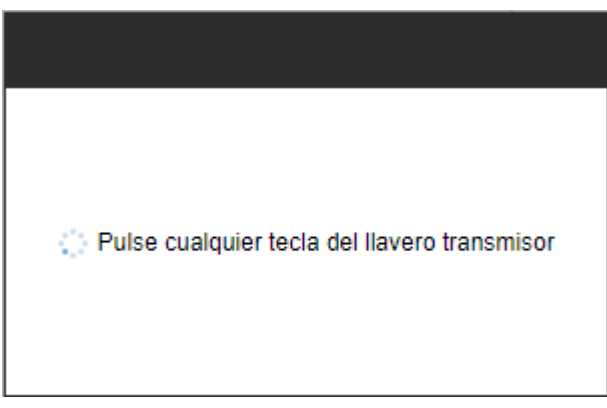

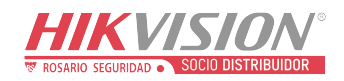

6. Al detectar llavero es necesario verificar número de serie, asignar un nombre, partición y atributos.

| Añadir mando inalámbrico |                                      | ×   |
|--------------------------|--------------------------------------|-----|
|                          |                                      | *   |
| Activar                  |                                      |     |
| Información general      |                                      |     |
| Núm. de serie            | Q01675968                            |     |
| Nombre                   | llavero 1                            | ] ⊘ |
| Partición                | Partición1 -                         | ]   |
| Ajustes de permisos      |                                      |     |
|                          | <ul> <li>Seleccionar todo</li> </ul> |     |
|                          | Armando                              |     |
|                          | Armado en casa                       |     |
|                          | Desarmando                           |     |
|                          | Alarma de pánico                     |     |
|                          | <ul> <li>Borrar alarma</li> </ul>    |     |
|                          |                                      |     |
|                          |                                      | •   |

7. Realizar pruebas de Armar/ desarmar/ pánico desde llavero, realizar pruebas de Armar/ desarmar/ limpiar memoria de alarma.

Armar/ desarmar = [código usuario 4 dígitos] + # Limpiar memoria de alarma= [código usuario 4 dígitos] + 1 + #

**NOTA:** usuario admin NO posee código por defecto, es necesario crear código para realizar operación de armar/desarmar.

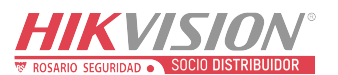

V

Español

| Titulo:  | DS-PHA64-M4W – Asignar sirena a partición | Version: | V1.3.1<br>build210309 | Fecha: | 2021   |
|----------|-------------------------------------------|----------|-----------------------|--------|--------|
| Producto | Panel Híbrido                             |          |                       | Page:  | 1 of 1 |

• niciar sesión con usuario instalador a través de navegador web (internet explorer, Firefox, Google Chrome, Edge)

HIKVISION

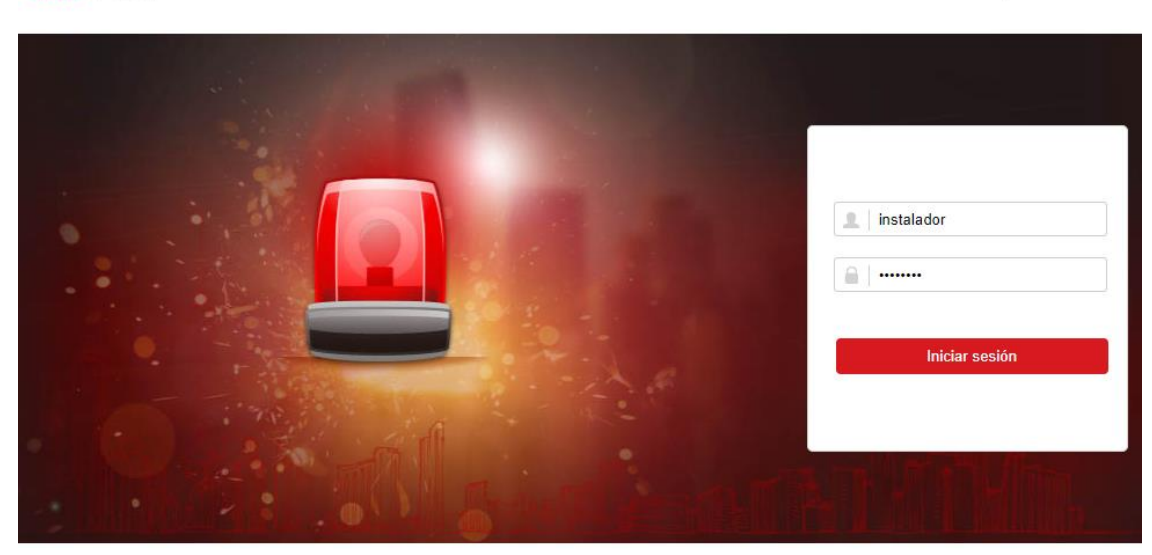

©2021 Hikvision Digital Technology Co., Ltd. All Rights Reserved.

- Agregar Detector inalámbrico
  - 1. Conectar receptor inalámbrico

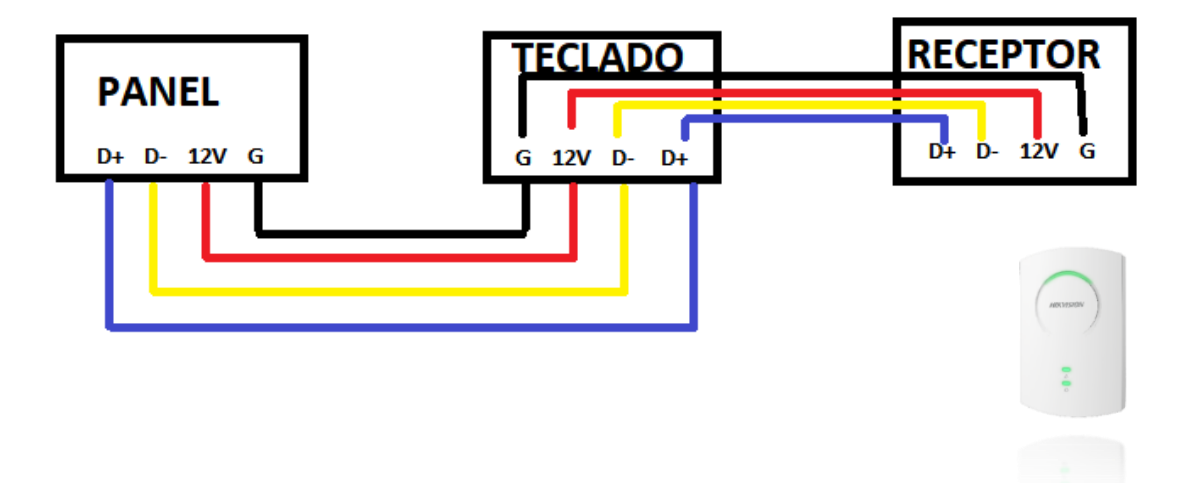

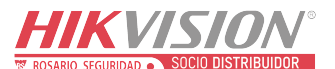

| Titulo:   | DS-PHA64-M4W – Asignar sirena a partición | Version: | V1.3.1<br>build210309 | Fecha: | 2021   |
|-----------|-------------------------------------------|----------|-----------------------|--------|--------|
| Producto: | Panel Híbrido                             |          |                       | Page:  | 2 of 1 |

2. Consultar estado de receptor (online es correcto) Menú principal/ Administración de dispositivo/ información del módulo/ receptor inalámbrico RS-485

| 1 | Administración de usuarios     | Informac  | ión del módulo         |                        |                        |                        |          |           |
|---|--------------------------------|-----------|------------------------|------------------------|------------------------|------------------------|----------|-----------|
| - | Sistema                        | Tipo de m | nódulo                 | Receptor inalámbr      | ico RS-485 -           |                        |          |           |
|   | Administración de dispositivos | Módulo    | N.º de dirección del m | Tipo de módulo         | Información del módulo | Versión del módulo     | Estado   | Operación |
|   | Zona                           | 1         | 2                      | Receptor inalámbrico R | DS-PM-RSWR-A           | 2.1.00-2020.2.21, mode | En línea | 命 前       |
|   | Sirena                         |           |                        |                        |                        |                        |          |           |
|   | Repetidor                      |           |                        |                        |                        |                        |          |           |
|   | Relé                           |           |                        |                        |                        |                        |          |           |
|   | Información del módulo         |           |                        |                        |                        |                        |          |           |
|   |                                |           |                        |                        |                        |                        |          |           |

3. Agregar Sensor o sirena inalámbrica Menú principal/ Sistema/ Administración de permisos/ Añadiendo punto mínimo/ acceder al modo de registro

|            | KVISION                               |                          |                        |                             |                        |    |          |
|------------|---------------------------------------|--------------------------|------------------------|-----------------------------|------------------------|----|----------|
| 1          | Administración de usuarios<br>Sistema | Administración de opción | Configuración avanzada | Comprobación de fallos      | Añadiendo punto mínimo |    |          |
|            | Información del dispositivo           | modo de reg              | Istro del di           | Acceder al modo de registro |                        |    |          |
|            | Administración de permisos            |                          |                        |                             |                        |    |          |
|            | Seguridad                             |                          |                        |                             |                        |    |          |
|            | Mantenimiento del sistema             |                          |                        |                             |                        |    |          |
|            | Registro                              |                          |                        |                             |                        |    |          |
|            | Hora del sistema                      |                          |                        |                             |                        |    | _        |
|            | Administración de dispositivos        |                          | Añadie                 | endo punto mínimo           |                        |    | ×        |
|            | Administración de la partición        |                          | Re                     | ceptor inalámbrico R        | 2                      | -  |          |
| <b>:</b> 2 | Dispositivo de control                |                          |                        |                             | -                      |    |          |
| <u>.</u>   | Parámetros de comunicación            |                          | Tip                    | o de dispositivo inal       | Detector               | *  |          |
| <u>.</u>   | Vídeo y audio                         |                          |                        |                             | Acept                  | ar | Cancelar |
| 4          | Mantenimiento                         |                          |                        |                             |                        |    |          |

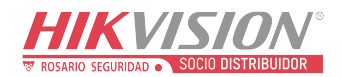

| Titulo:  | DS-PHA64-M4W – Asignar sirena a partición | Version: | V1.3.1      | Fecha: | 2021 |
|----------|-------------------------------------------|----------|-------------|--------|------|
|          |                                           |          | build210309 |        |      |
| Producto | Panel Híbrido                             | Page:    | 3 of 1      |        |      |
|          |                                           |          |             |        |      |

Inicializar sensor PIR con botón enroll, o activar sensor magnético.
 PIR: (Insertar batería y presionar botón por 5 segundos para que quede parpadeando led ROJO y VERDE).

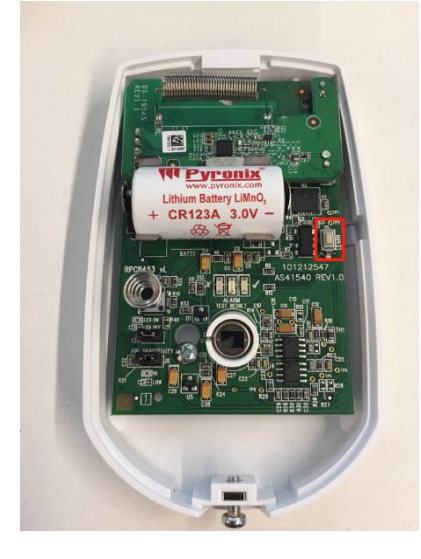

Sensor Magnético: Presionar botón tamper, hasta que 3 veces parpadee color Rojo

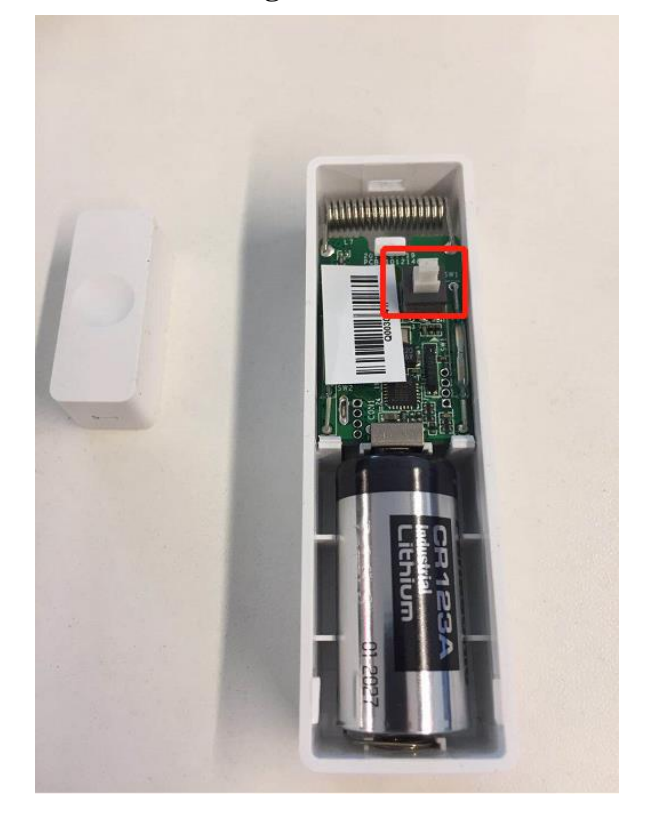

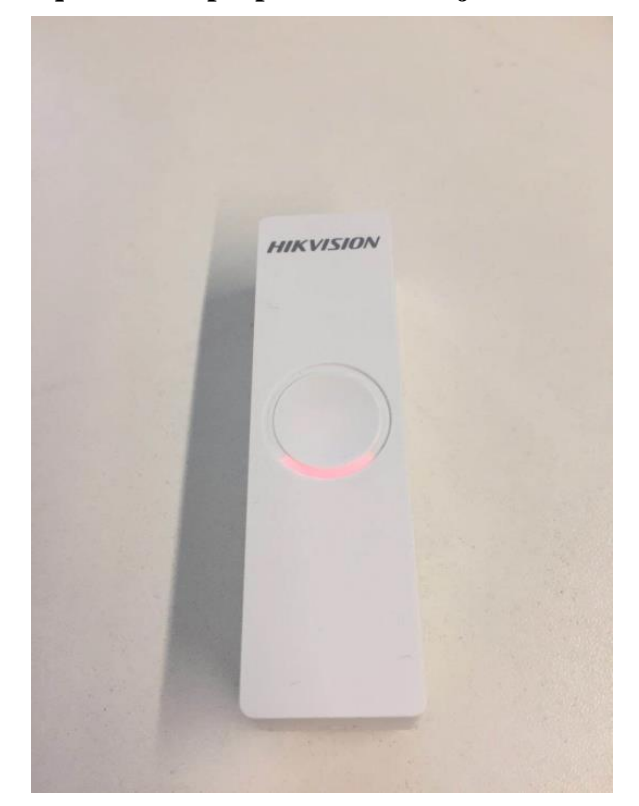

© Hangzhou Hikvision Digital Technology Co.,Ltd. All Rights Reserved. No.555 Qianmo Road, Binjiang District, Hangzhou 310052, China • Tel: +86-571-8807-5998 • Fax: +1 909-595-0788 E-Mail: <u>support@hikvision.com</u> • <u>www.hikvision.com</u>

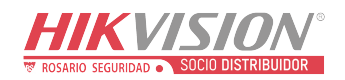

| Titulo:   | DS-PHA64-M4W Asignar sirena a partición | Version: | V1.3.1<br>build210309 | Fecha: | 2021 |
|-----------|-----------------------------------------|----------|-----------------------|--------|------|
| Producto: | Panel Híbrido                           | Page:    | 4 of 1                |        |      |

## HIKVISION Technical Support

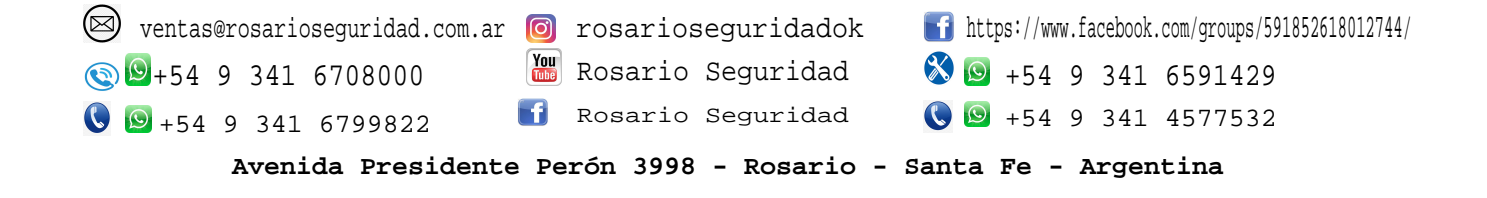

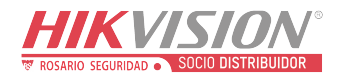

## Activación y asignación partición sirena cableada.

NOTA: Sirena cableada por defecto se activa solo con control, es necesario activar sirena para activaciones de alarma.

1. Conectar sirena en motherboard.

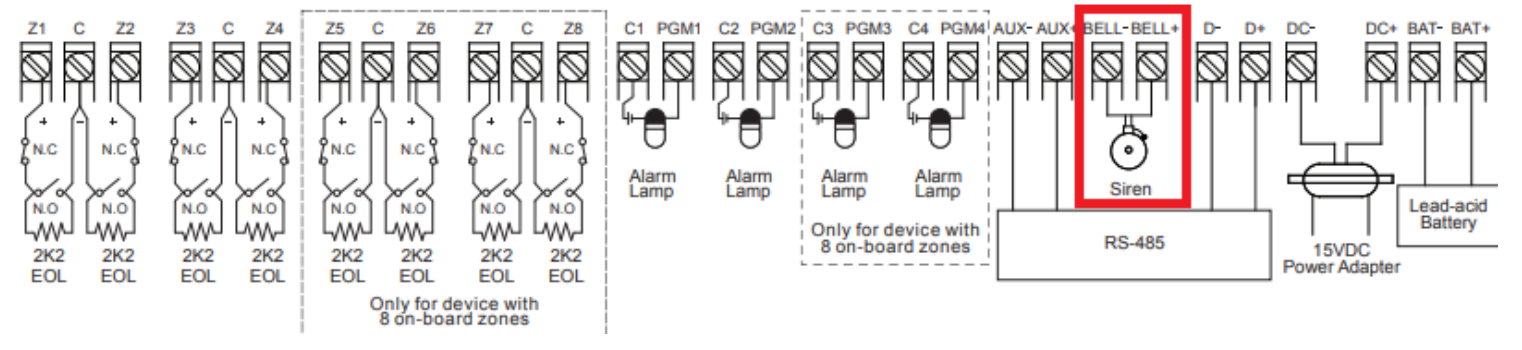

 Ingresar a menú principal/ seleccionar administración de dispositivos/ sirena/ Ajustes Central DS-PHA64-MWM soporta 1 sirena cableada 8W, current: 600 mA y 2 sirenas inalámbricas las cuales NO utilizan espacios como zonas o sensores.

| HI | IIKVISION                      |          |                  |           |                             |          |  |  |
|----|--------------------------------|----------|------------------|-----------|-----------------------------|----------|--|--|
| 1  | Administración de usuarios     | Administ | ración de sirena |           |                             |          |  |  |
| -  | Sistema                        | Sirena   | Nombre           | Volumen   | Sirena inalámbrica Enrolada | Ajustes  |  |  |
|    | Administración de dispositivos | 1        | Siren 1          | No válido | No válido                   | ୍ରେ      |  |  |
|    | Zona                           | 2        | Siren 2          | 2         | Sin registrar               | ĘĜ       |  |  |
|    | Canal                          | 3        | Siren 3          | 2         | Sin registrar               | <u>{</u> |  |  |
|    | Sirena                         |          |                  |           |                             |          |  |  |
|    | Repetidor                      |          |                  |           |                             |          |  |  |
|    | Relé                           |          |                  |           |                             |          |  |  |
|    | Información del módulo         |          |                  |           |                             |          |  |  |

#### 3. Ingresar nombre de sirena 1, activar activación por alarma.

| Ajustes de sirena |                | ×           |
|-------------------|----------------|-------------|
|                   |                |             |
| Sirena            | 1              |             |
| Nombre            | Siren 1        |             |
| Vincular evento   | Control manual | -           |
|                   | Alarma         |             |
|                   | Armar          | Alarma elar |
|                   | Desarmando     |             |
|                   | Control manual |             |
|                   | Zona           |             |

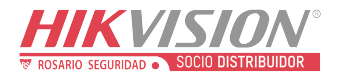

4. Asignar partición o particiones para que notifique sirena 1 al generar alarma.

| Ajustes de sirena |                  | ×        |           |
|-------------------|------------------|----------|-----------|
| Sirena            | 1                |          |           |
| Nombre            | Siren 1          |          |           |
| Vincular evento   | Alarma           | •        |           |
| Partición         | Seleccionar todo | ^        |           |
|                   | Partición1       |          |           |
|                   | Partición2       |          | Pista 🗙   |
|                   | Partición3       |          |           |
|                   | Partición4       | <b>•</b> |           |
|                   | Aceptar          | Cancelar | Guardado. |

| TO SARIO SEGURIDAD SOCIO DISTRIBUIDOR |      |  |  |  |
|---------------------------------------|------|--|--|--|
| Fecha:                                | 2021 |  |  |  |

0 1

| Titulo:   | Actualización de Firmware | Version: | Fecha: | 2021   |
|-----------|---------------------------|----------|--------|--------|
| Producto: | DS PHA64 W4M              |          | Page:  | 1 of 1 |

### Actualización de firmware.

- 1. Descargar Firmware desde <u>https://www.hikvision.com/en/products/Alarm-</u> <u>Products/Hikvision-Intrusion-Alarm-Panel/Hybrid-Control-Panel/ds-pha64-</u> <u>w4m/</u>
- 2. Habilitar usuario manufacturer a través de usuario admin
- Iniciar sesión con usuario **admin** a través de navegador web (internet explorer, Firefox, Google Chrome, Edge)

| ÷ | $\rightarrow$ | С | A | No seguro | 192.168.18.104/index.asp#/login |
|---|---------------|---|---|-----------|---------------------------------|
|---|---------------|---|---|-----------|---------------------------------|

#### HIKVISION

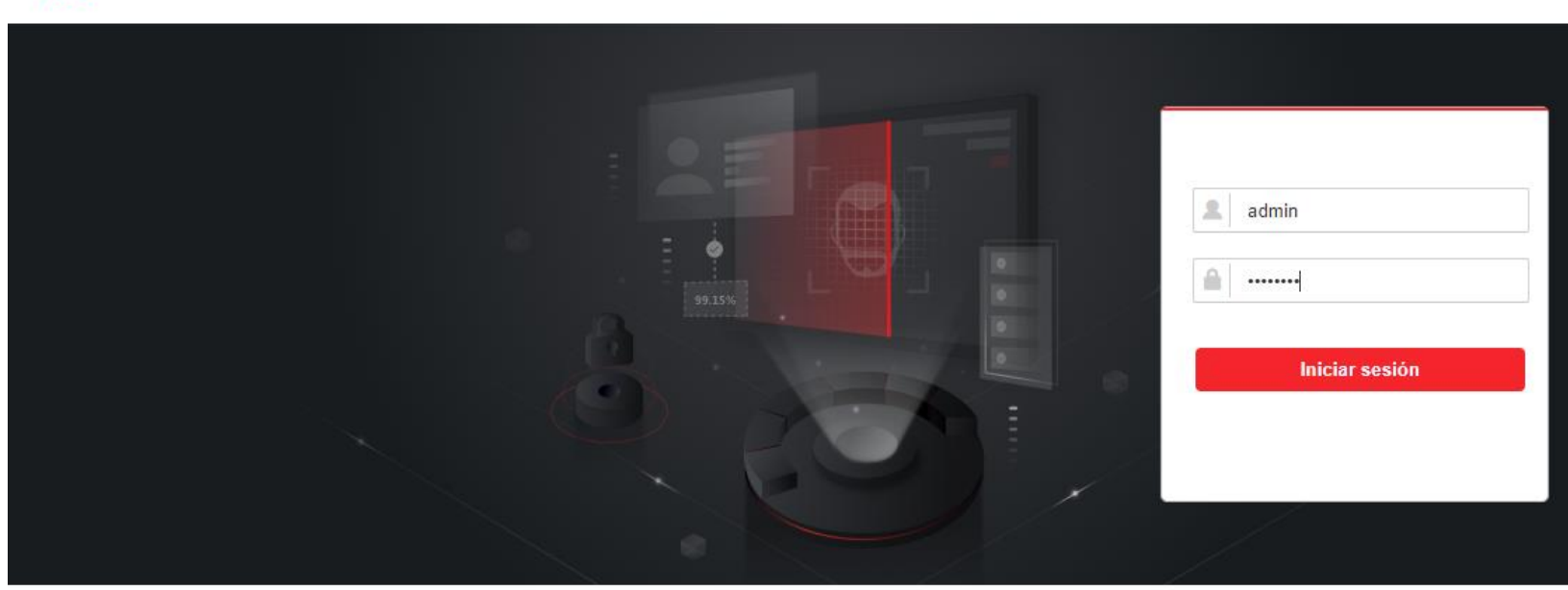

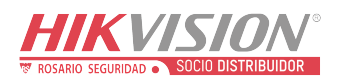

| Titulo:   | Actualización de Firmware | Version: | Fecha: | 2021   |
|-----------|---------------------------|----------|--------|--------|
| Producto: | DS PHA64 W4M              |          | Page:  | 2 of 1 |

#### 3. Habilitar usuario manufacturer

| H          | KVISION                        |     |          |                   |                 |                   |           |
|------------|--------------------------------|-----|----------|-------------------|-----------------|-------------------|-----------|
| 1          | Administración de usuarios     | Adı | ninistra | ción de usuarios  |                 |                   |           |
|            | Usuario                        | -   | - Añad   | r 🛅 Suprimir      |                 |                   |           |
|            | Llavero transmisor             |     | Núm.     | Nombre de usuario | Tipo de usuario | Habilitar usuario | Operación |
|            | Tarjeta                        |     | 1        | admin             | Administrador   |                   | T2        |
|            | Sistema                        |     | 2        | instalador        | Instalador      |                   |           |
|            | Administración de dispositivos |     | 2        | Instalauoi        | Instalation     |                   | Ľ         |
| <b>:</b> 2 | Dispositivo de control         |     | 3        | manufacturer      | Fabricante      |                   | Ľ         |
| s          | Mantenimiento                  |     |          |                   |                 |                   |           |
| <b>^</b> ~ | Estado                         |     |          |                   |                 |                   |           |
|            |                                |     |          |                   |                 |                   |           |
|            |                                |     |          |                   |                 |                   |           |
|            |                                |     |          |                   |                 |                   |           |
|            |                                |     |          |                   |                 |                   |           |
|            |                                |     |          |                   |                 |                   |           |
|            |                                |     |          |                   |                 |                   |           |
|            |                                |     |          |                   |                 |                   |           |

4. Iniciar sesión con usuario manufacturer (defecto hik12345)

| ctivación         |                                                                                                    |   |                |
|-------------------|----------------------------------------------------------------------------------------------------|---|----------------|
| Nombre de usuario | manufacturer                                                                                                    |   | Iniciar sesión |
| Contraseña        |                                                                                                    | 8 |                |
|                   | La contraseña (de 8 a 16 caracteres)<br>debe contener dos o más de los<br>siguientes tipos de caracteres:<br>números, minúsculas, mayúsculas y<br>caracteres especiales. |   |                |
| Confirmar         |                                                                                                    |   |                |
| contraseña        |                                                                                                    | 0 |                |

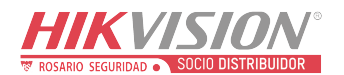

| Titulo:   | Actualización de Firmware | Version: |        | Fecha: | 2021 |
|-----------|---------------------------|----------|--------|--------|------|
| Producto: | DS PHA64 W4M              | Page:    | 3 of 1 |        |      |

C

5. Igualmente se permite desde usuario **INSTALADOR**, pero se debe asignar permisos para dicha acción.

Para otorgar permiso es necesario iniciar sesión con usuario ADMIN y editar el ▲ No segunus uario INSTALADOR onfig.asp ☆ ☆ ☆ ☆

| HI           | KVISION                        |     |          | Estado del dispositi | vo Configuración | 👤 adm             | in 🗗 Salir |
|--------------|--------------------------------|-----|----------|----------------------|------------------|-------------------|------------|
| Ŧ            | Administración de usuarios     | Adn | ninistra | ción de usuarios     |                  |                   | Î          |
|              | Usuario                        | +   | - Añad   | ir 前 Suprimir        |                  |                   |            |
|              | Llavero transmisor             |     | Núm.     | Nombre de usuario    | Tipo de usuario  | Habilitar usuario | Operació   |
| <b>—</b>     | Sistema                        |     | 1        | admin                | Administrador    |                   | Ľ          |
|              | Administración de dispositivos |     | 2        | instalador           | Instalador       | on                |            |
| <del>ت</del> | Dispositivo de control         |     | 3        | maintenance          | Mantenimiento    | on                |            |
| ş            | Mantenimiento                  |     |          |                      |                  |                   |            |

## 6. Habilitar la opción de PERMISO DE ACTUALIZACIÓN REMOTO.

| Editar usuario        |                                                                                                    | × |
|-----------------------|----------------------------------------------------------------------------------------------------|---|
| Tipo de usuario       | Instalador -                                                                                                    | - |
| Nombre de usuario     | instalador                                                                                                    | _ |
| Contraseña            |                                                                                                    |   |
|                       | La contraseña (de 8 a 16 caracteres)<br>debe contener dos o más de los<br>siguientes tipos de caracteres:<br>números, minúsculas, mayúsculas y<br>caracteres especiales. |   |
| Confirmar contraseña  |                                                                                                    |   |
| Contraseña de teclado |                                                                                                    |   |
| Permisos del usuario  |                                                                                                    |   |
|                       | Seleccionar todo                                                                                                    |   |
|                       | Permiso para consultar estado y registro                                                                                                    |   |
|                       | Anulacion de zona                                                                                                    |   |
|                       | Permiso de actualización remoto                                                                                                    |   |
|                       | Permiso de configuración remoto                                                                                                    |   |
|                       | Permiso de armado                                                                                                    | * |

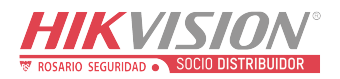

| Titulo:   | Actualización de Firmware                 | Version:          |                 | Fecha:                                                                         | 2021   |  |  |  |  |  |  |  |  |
|-----------|-------------------------------------------|-------------------|-----------------|--------------------------------------------------------------------------------|--------|--|--|--|--|--|--|--|--|
| Producto: | DS PHA64 W4M                              |                   |                 | Page:                                                                          | 4 of 1 |  |  |  |  |  |  |  |  |
|           | 7. Ahora con cualquiera de los 2 usuarios | le permitirá carg | ar actualizació | 7. Ahora con cualquiera de los 2 usuarios le permitirá cargar actualización de |        |  |  |  |  |  |  |  |  |

firmware en la siguiente ventana SISTEMA/ MANTENIMIENTO DEL SISTEMA/ACTUALZIACION Y MANTENIMIENTO/ ACTUALIZACIÓN REMOTA/ PANEL DE CONTROL

| $\leftarrow$ | ightarrow C $ ightarrow$ No segure                        | 192.168.18.46/doc/page/config.asp              |                     |            |
|--------------|-----------------------------------------------------------|------------------------------------------------|---------------------|------------|
| н            | KVISION                                                   | Estado del dispositivo                         | Configuración       |            |
| 1            | Administración de usuarios                                | Actualización y mantenimiento Registro de audi | itoría de seguridad |            |
| 8            | Sistema                                                   | Administración de sis                          |                     |            |
|              | Información del dispositivo<br>Administración de permisos | Reiniciar                                      | Reiniciar           |            |
|              | Seguridad                                                 | Restaurar la configuraci                       | Restaurar parcialme |            |
| 2            | Mantenimiento del sistema                                 |                                                | Restaurar todo      |            |
|              | Registro                                                  | Importar archivo do con                        |                     | Mar        |
|              | Hora del sistema                                          | importar archivo de con                        |                     | ver        |
| 888          | Administración de dispositivos                            |                                                | Importar            |            |
|              | Administración de la área                                 | Exportar archivo de con                        | Exportar            |            |
| <b>;</b> ?   | Dispositivo de control                                    | Actualización remota                           |                     |            |
| 嵒            | Parámetros de comunicación                                | Tipo de actualización 4                        | Panel de control    | -          |
| J.           | Mantenimiento                                             | Archivo de actualización                       |                     | Ver        |
|              |                                                           |                                                | Actualizar          | <b>ि ℃</b> |

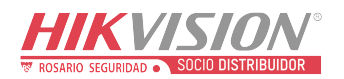

|              | Titulo:                        | Actualización de Fi | irmware                                                                 | Version:            |                     | Fecha: | 202  | 21  |            |
|--------------|--------------------------------|---------------------|-------------------------------------------------------------------------|---------------------|---------------------|--------|------|-----|------------|
|              | Producto:                      | DS PHA64 W4M        |                                                                         |                     |                     | Page:  | 5 of | 1   |            |
| $\leftarrow$ | ightarrow C                    | 8. Cargar           | archivo <b>digicap.dav y actualiz</b><br>o   192.168.18.46/doc/page/cor | ar<br>nfig.asp      |                     |        | P    | Q   | ۲ <b>0</b> |
| Н            | KVISION                        |                     | Estado del dis                                                          | positivo Con        | nfiguración         |        |      |     |            |
| 1            | Administración de u            | isuarios            | Actualización y mantenimiento                                           | Registro de auditor | ía de seguridad     |        |      |     |            |
|              | Sistema                        |                     | Administración de sis                                                   |                     |                     |        |      |     |            |
|              | Información del dis            | positivo            | Reiniciar                                                               |                     | Reiniciar           |        |      |     |            |
|              | Administración de<br>Seguridad | permisos            | Restaurar la configurad                                                 | i                   | Restaurar parcialme |        |      |     |            |
|              | Mantenimiento de               | el sistema          |                                                                         |                     | Restaurar todo      |        |      |     |            |
|              | Registro                       |                     | Importar archivo de co                                                  | 1                   |                     |        |      | Ver |            |
|              | Hora del sistema               |                     |                                                                         |                     |                     |        |      |     |            |
|              | Administración de d            | lispositivos        |                                                                         |                     | Importar            |        |      |     |            |
|              | Administración de la           | a área              | Exportar archivo de co                                                  | 1                   | Exportar            |        |      |     |            |
| Ĵ            | Dispositivo de contr           | ol                  | Actualización remota                                                    |                     |                     |        |      |     |            |
| 5            | Parámetros de com              | unicación           | Tipo de actualización                                                   |                     | Panel de control    |        |      |     |            |
| ų            | Mantenimiento                  |                     | Archivo de actualizació                                                 | n                   | digicap.dav 🧹       |        |      | Ver | r          |
|              |                                |                     |                                                                         |                     | Actualizar          |        |      |     |            |

• Arroja un mensa que el dispositivo se reiniciará automáticamente tras la actualización, aceptar para continua

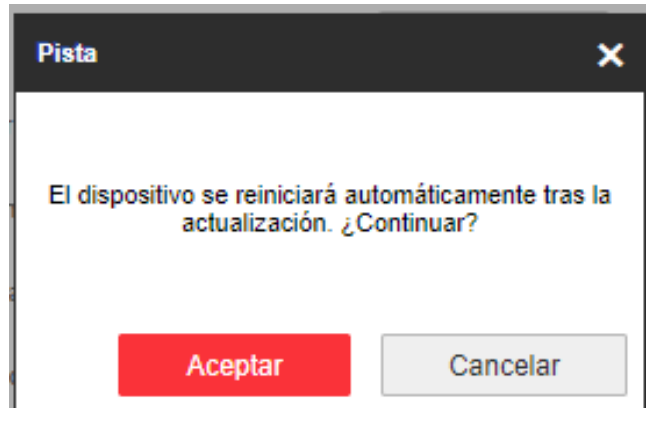

© Hangzhou Hikvision Digital Technology Co.,Ltd. All Rights Reserved.

No.555 Qianmo Road, Binjiang District, Hangzhou 310052, China • Tel: +86-571-8807-5998 • Fax: +1 909-595-0788 E-Mail: <u>support@hikvision.com</u> • <u>www.hikvision.com</u>

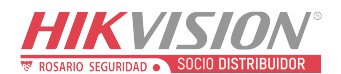

| Titulo:   | Actualización de Firmware | Version: | Fecha: | 2021   |
|-----------|---------------------------|----------|--------|--------|
| Producto: | DS PHA64 W4M              |          | Page:  | 6 of 1 |

• Luego solciitará la contraseña de usuario instalado para continuar

| Introduzca la co | ntraseña de usuario (de 8 a 16 caracteres). |
|------------------|---------------------------------------------|
|                  |                                             |
| •••••            |                                             |

• Y comenzará la actualización

| Ver |
|-----|
|     |
|     |
|     |
|     |
| Var |
|     |
|     |
|     |

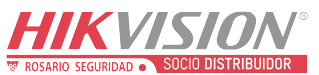

|            | Titulo:              | Actualización de Firm              | iware                  |                        | Version:    |                | Fecha:         | 2021 |  |  |
|------------|----------------------|------------------------------------|------------------------|------------------------|-------------|----------------|----------------|------|--|--|
| -          | Producto:            | DS PHA64 W4M                       |                        |                        | Page:       | 7 of 1         |                |      |  |  |
| 4          | → C                  | 9. Confirmat<br>SISTEMA<br>DISPOSI | L                      | D E                    |             |                |                |      |  |  |
|            | / 0                  | A No seguro                        | 192,100.               | 10.40/00C/page/        | conng.asp   |                |                | 6    |  |  |
| HI         | KVISION              |                                    |                        | Estado del             | dispositivo | Configuración  |                |      |  |  |
| 1          | Administración de u  | suarios                            | Informaciór            | n del dispositivo 🖉    | cerca de    |                |                |      |  |  |
|            | Sistema              |                                    |                        | Nombre del disposi     | tivo:       | Panel de c     | ontrol híbrido |      |  |  |
|            | Información del d    | ispositivo                         |                        | Modelo de dispositivo: |             |                | 402            |      |  |  |
|            | Administración de j  | permisos                           | modelo de dispositivo: |                        |             | 53-F11A0+-W1F2 |                |      |  |  |
|            | Seguridad            |                                    |                        | Núm. de serie del d    | ispo        | DS-PHA64-V     | AAWRQ05411WU   |      |  |  |
|            | Mantenimiento del    | sistema                            |                        | Versión de dispositi   | vo:         | V1.3.1 build   | 210309         |      |  |  |
|            | Registro             |                                    |                        | Versión web:           |             | V4 25 1 build  | 210303         |      |  |  |
|            | Hora del sistema     |                                    |                        | Version web.           |             | V4.20.1 Duild  | 210303         |      |  |  |
|            | Administración de d  | ispositivos                        |                        |                        |             |                |                |      |  |  |
|            | Administración de la | a área                             |                        |                        |             | Guarda         |                |      |  |  |
| <b>:</b> ? | Dispositivo de contr | ol                                 |                        |                        |             |                |                |      |  |  |
| 炅          | Parámetros de com    | unicación                          |                        |                        |             |                |                |      |  |  |
| s          | Mantenimiento        |                                    |                        |                        |             |                |                |      |  |  |
|            |                      |                                    |                        |                        |             |                |                |      |  |  |

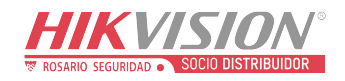

| Titulo:   | Actualización de Firmware | Version: | Fecha: | 2021   |
|-----------|---------------------------|----------|--------|--------|
| Producto: | DS PHA64 W4M              |          | Page:  | 8 of 1 |

## HIKVISION Technical Support

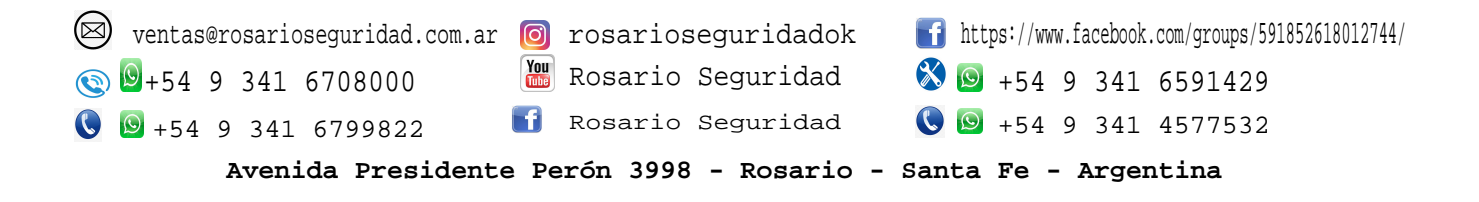

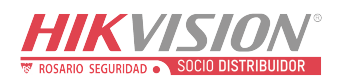

| Titulo:   | Cableado y configuración DS-PHA64-M4W | Version: | v1.1.0 build<br>200224 | Fecha: | 07/2020 |
|-----------|---------------------------------------|----------|------------------------|--------|---------|
| Producto: | Panel Hibrido                         |          |                        | Page:  | 1 of 5  |

#### Alarma Hibrida ETAPA 3

- Crear nuevo usuario.
  - 1. Ingresar con usuario admin para crear usuarios y asignar permisos. Menú principal/ administración de permisos/ usuario/ + añadir

| HIKVISION                                                         |     |           |                                         |                                               |                                                                                                    |           |
|-------------------------------------------------------------------|-----|-----------|-----------------------------------------|-----------------------------------------------|----------------------------------------------------------------------------------------------------|-----------|
| Administración de usuarios                                        | Adm | inistra   | ción de usuarios                        |                                               |                                                                                                    |           |
| Usuario                                                           | +   | Añadii    | r 前 Suprimir                            |                                               |                                                                                                    |           |
| Llavero transmisor<br>Tarjeta                                     |     | Núm.<br>1 | Nombre de usuario<br>admin Ag           | ) Tipo de usuario<br>gregar usuario           | Habilitar usuario                                                                                         | Operación |
| Sistema Administración de dispositivos                            |     | 2         | instalador                              | Información del usuario                       |                                                                                                    |           |
| <ul> <li>Dispositivo de control</li> <li>Mantenimiento</li> </ul> |     | Ū         | mandiastaro                             | Tipo de usuario<br>Nombre de usuario          | Operador -                                                                                                | ]         |
| Estado                                                            |     |           |                                         | Contraseña W&b                                | Débil La contraseña (de 8 a 16 caracteres) debe contener dos o más de los siquientes tipos de caracteres: | 0         |
|                                                                   |     |           |                                         | Confirmar contraseña<br>Contraseña de teclado | números, minúsculas, mayúsculas y caracteres especiales.   ••• Números 4-6  ••••                          | 0         |
|                                                                   |     | Guarda    | 17 IIIIIIIIIIIIIIIIIIIIIIIIIIIIIIIIIIII | Partición                                     | Seleccionar todo Partición1 Partición2 Partición3 Partición3                                              |           |

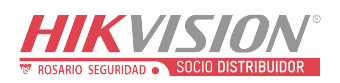

| Titulo: | Cableado y configuración DS-PHA64-M4W | Version: | v1.1.0 build<br>200224 | Fecha: | 07/2020 |
|---------|---------------------------------------|----------|------------------------|--------|---------|
| Product | Panel Hibrid                          |          |                        | Page:  | 2 of 5  |
| 0.      |                                       |          |                        |        |         |

2. Configurar permisos de usuarios.

| Н  | KVISION                        |     |         |                                 |                        |                                              |           |    |  |
|----|--------------------------------|-----|---------|---------------------------------|------------------------|----------------------------------------------|-----------|----|--|
| 1  | Administración de usuarios     | Adn | ninistr | ación de usuarios               |                        |                                              |           |    |  |
|    | Usuario                        | +   | - Añao  | <b>dir</b> <u> iii</u> Suprimir |                        |                                              |           |    |  |
|    | Llavero transmisor             |     | Núm.    | Nombre de usu                   | suario Tipo de usuario | Habilitar usuario                            | Operación |    |  |
|    | Tarjeta                        |     | 1       | admin                           | Agregar usuario        |                                              |           | ×  |  |
|    | Sistema                        |     |         |                                 | Partición              |                                              |           |    |  |
|    | Administración de dispositivos |     | 2       | Instalador                      |                        | Partición2                                   | ^         |    |  |
| :2 | Dispositivo de control         |     | 3       | manufacture                     | re                     | Partición3                                   |           |    |  |
| ş  | Mantenimiento                  |     |         |                                 |                        | Partición4                                   |           |    |  |
| -∿ | Estado                         |     |         |                                 |                        | Partición5                                   |           |    |  |
| _  |                                |     |         |                                 |                        | Partición6                                   | •         |    |  |
|    |                                |     |         |                                 | Permisos del usuario   |                                              |           |    |  |
|    |                                |     |         |                                 |                        | Colossianar tada                             |           |    |  |
|    |                                |     |         |                                 |                        | Permiso para consultar estado y r            | registro  | 11 |  |
|    |                                |     |         |                                 |                        | <ul> <li>Netificación de mensaios</li> </ul> | egistro   |    |  |
|    |                                |     |         |                                 |                        | Apulación de zona                            |           |    |  |
|    |                                |     |         |                                 |                        | Anuación de zona                             |           |    |  |
|    |                                |     |         |                                 |                        | Permiso de decormado                         |           |    |  |
|    |                                |     |         |                                 |                        | Penniso de desamiado                         |           | -  |  |
|    |                                |     |         |                                 |                        |                                              |           |    |  |
|    |                                |     |         |                                 |                        | _                                            | Acentar   |    |  |
|    |                                |     | Guard   | dar                             |                        |                                              | Cancela   | ~  |  |
|    |                                |     |         |                                 |                        |                                              |           |    |  |

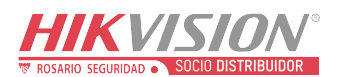

| Titulo:   | Cableado y configuración DS-PHA64-M4W | Version: | v1.1.0 build<br>200224 | Fecha: | 07/2020 |
|-----------|---------------------------------------|----------|------------------------|--------|---------|
| Producto: | Panel Hibrido                         |          |                        | Page:  | 3 of 5  |

Agregar llavero.

1. Menú principal/ administración de usuarios/ llavero transmisor/ + añadir/ ID RS-485 para agregar

| HI         | KVISION                        |               |                     |         |                     |                            |          |       |      |
|------------|--------------------------------|---------------|---------------------|---------|---------------------|----------------------------|----------|-------|------|
| Ŧ          | Administración de usuarios     | Administració | n de llaveros trans | misores |                     |                            |          |       |      |
|            | Usuario                        | + Añadir      |                     |         |                     |                            |          |       |      |
|            | Llavero transmisor             | Llavero tra   | Núm. de serie       | Nombre  | Sele                | eccionar todo              | Operació | 'n    |      |
|            | Tarjeta                        |               |                     |         |                     |                            |          |       |      |
|            | Sistema                        |               |                     |         |                     |                            |          |       |      |
|            | Administración de dispositivos |               |                     |         |                     |                            |          |       |      |
| <b>:</b> 1 | Dispositivo de control         |               |                     |         |                     |                            |          |       |      |
| ۶          | Mantenimiento                  |               |                     | Modo de | registro            |                            |          |       | ×    |
| -∿~        | Estado                         |               |                     |         |                     |                            |          |       |      |
|            |                                |               |                     | Tipo d  | de dispositivo vinc | Receptor inalámbrico RS-48 | 5 -      |       |      |
|            |                                |               |                     | Dispo   | sitivo vinculado    | 2                          | •        |       |      |
|            |                                |               |                     |         |                     | Aceptar                    |          | Cance | elar |

 Cuando solicite activar llaveros, Mantenga presionada la opción Armado remoto del llavero inalámbrico y luego coloque la batería. (parpadea 3 veces led rojo)

| lavero fra | Núm de serie | Nombre | Seleccionar todo                    | Operación |
|------------|--------------|--------|-------------------------------------|-----------|
| iarero tra | Num de serie | Rombre | Selectional tout                    | Operación |
|            |              |        |                                     |           |
|            |              |        |                                     |           |
|            |              |        |                                     |           |
|            |              |        |                                     |           |
|            |              |        |                                     |           |
|            |              |        |                                     |           |
|            |              |        |                                     |           |
|            |              |        |                                     |           |
|            |              |        |                                     |           |
|            |              |        |                                     |           |
|            |              |        |                                     |           |
|            |              |        |                                     |           |
|            |              |        | Pulse cualquier tecla del llavero t | ransmisor |
|            |              |        |                                     |           |

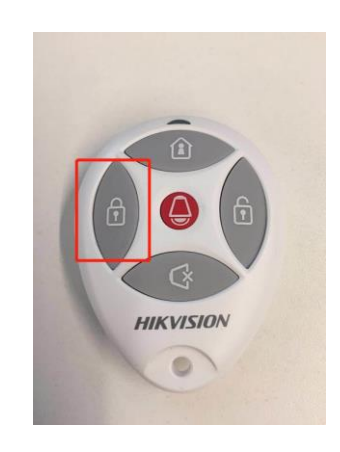

 ${\mathbb G}$  Hangzhou Hikvision Digital Technology Co.,Ltd. All Rights Reserved.

No.555 Qianmo Road, Binjiang District, Hangzhou 310052, China • Tel: +86-571-8807-5998 • Fax: +1 909-595-0788 E-Mail: <u>support@hikvision.com</u> • <u>www.hikvision.com</u>

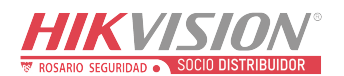

| Titulo:   | Cableado y configuración DS-PHA64-M4W | Version: | v1.1.0 build<br>200224 | Fecha: | 07/2020 |
|-----------|---------------------------------------|----------|------------------------|--------|---------|
| Producto: | Panel Hibrido                         |          |                        | Page:  | 4 of 5  |
| Δ         | gregar tarieta o tag                  |          |                        |        | -       |

Agregar tarjeta o tag.

1. Menú principal/ administración de usuarios/ Tarjeta/ gestión de tarjeta/ + añadir/ seleccionar teclado.

| m          | A VISIUN                       |                     |          |         |        |                  |     |        |           |       |  |
|------------|--------------------------------|---------------------|----------|---------|--------|------------------|-----|--------|-----------|-------|--|
|            |                                | Gestión de tarjetas |          |         |        |                  |     |        |           |       |  |
|            | Administración de usuarios     |                     |          |         |        |                  |     |        |           |       |  |
|            | Usuario                        | -                   | - Añadir | r       |        |                  |     |        |           |       |  |
|            | Llavero transmisor             |                     | Núm.     | Tarjeta | Núm. d | le serie         |     | Nombre | Operación |       |  |
|            | Tarjeta                        |                     |          |         |        |                  |     |        |           |       |  |
|            | Sistema                        |                     |          |         |        |                  |     |        |           |       |  |
|            | Administración de dispositivos |                     |          |         |        |                  |     |        |           |       |  |
| <b>:</b> 2 | Dispositivo de control         |                     |          |         |        |                  |     |        |           |       |  |
| <b>بو</b>  | Mantenimiento                  |                     |          |         |        |                  |     |        |           |       |  |
| -∿~        | Estado                         |                     |          |         |        | Modo de registro | 1   |        |           | ×     |  |
|            |                                |                     |          |         |        |                  | _   |        |           |       |  |
|            |                                |                     |          |         |        | Teclado vincula  | ado | 1      | *         |       |  |
|            |                                |                     |          |         |        |                  |     | Асер   | tar Can   | celar |  |

2. Presentar tarjeta o tag en teclado seleccionado y configurar permisos

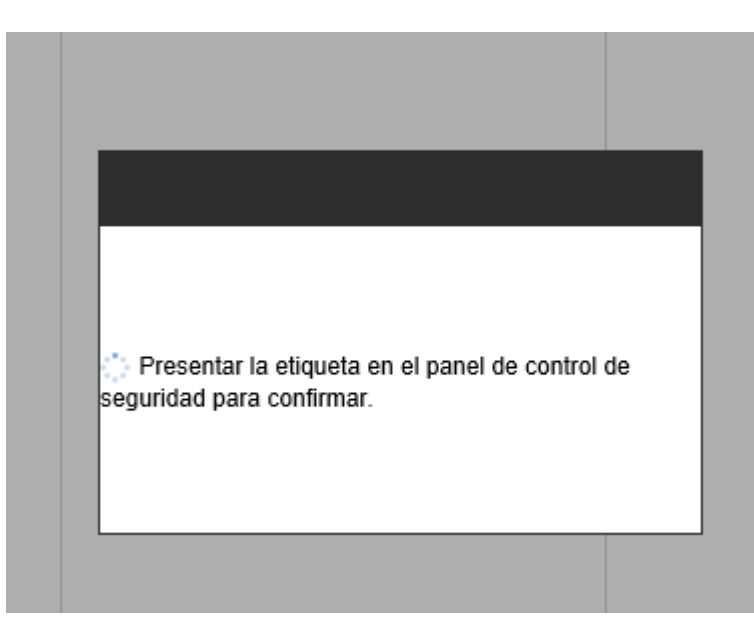

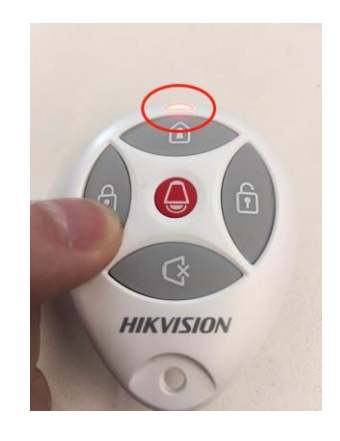

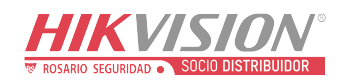

| Titulo:   | Cableado y configuración DS-PHA64-M4W | Version: | v1.1.0 build<br>200224 | Fecha: | 07/2020 |
|-----------|---------------------------------------|----------|------------------------|--------|---------|
| Producto: | Panel Hibrido                         |          |                        | Page:  | 5 of 5  |

| Gestión de tarjetas |                        |                      |           |          |
|---------------------|------------------------|----------------------|-----------|----------|
| + Añadir            |                        |                      |           |          |
| 🗌 Núm. Tarjeta      | Núm. de serie          | Nombre               | Operación |          |
|                     | Añadir tarjeta         |                      |           | ×        |
|                     | Información de tarjeta |                      |           |          |
|                     | Activar                |                      |           |          |
|                     | Núm. de serie          | 3935162423           |           |          |
|                     | Nombre                 | tarjeta1             | ⊘         |          |
|                     | Tipo                   | Tarjeta de operación | •         |          |
|                     | Partición              | Partición1           | -         |          |
|                     | Permiso                |                      |           |          |
|                     |                        | Seleccionar todo     |           |          |
|                     |                        | Permiso de armado    |           |          |
|                     |                        | Permiso de desarmado |           |          |
|                     |                        |                      |           |          |
|                     |                        |                      | Aceptar   | Cancelar |

• Armado / Desarmado con llavero o tarjeta.

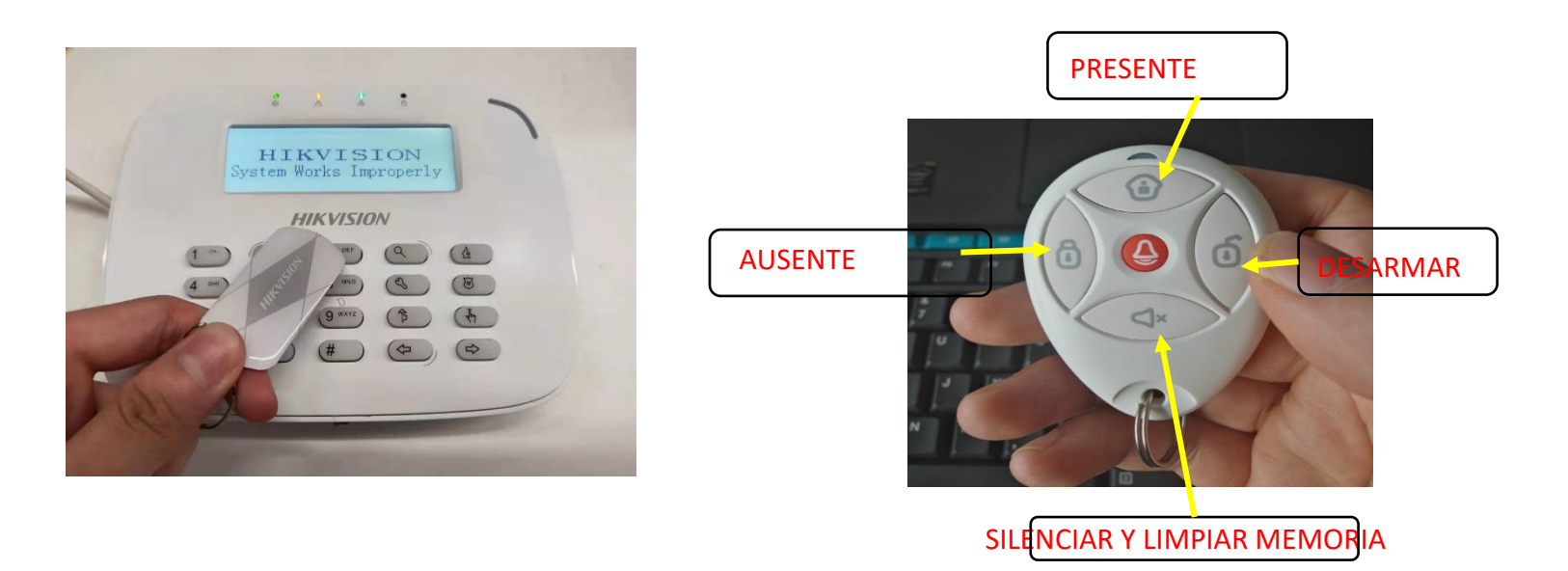

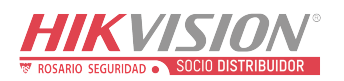

| Titulo:   | Cableado y configuración DS-PHA64-M4W | Version: | v1.1.0 build<br>200224 | Fecha: | 07/2020 |
|-----------|---------------------------------------|----------|------------------------|--------|---------|
| Producto: | Panel Hibrido                         |          |                        | Page:  | 6 of 5  |

- Armar/ Desarmar desde teclado
  - *Comando Armar* [contraseña] + # Ejemplo: 1234#

#### **Comando Desarmar**

[contraseña] + # Ejemplo: 1234#

#### Comando silenciar y limpiar alarma

[contraseña] + \* + 1 + # Ejemplo: 1234\*1#

| 1    |                   |
|------|-------------------|
|      | XXXX              |
|      | HIKVISION         |
| 1    | · 2 ARC 3 DEF Q   |
| 4    |                   |
| 7 20 | RS 8 TUV 9 WXYZ 3 |
| *    |                   |
|      |                   |
|      |                   |

 Comprobar señal de los dispositivos inalámbricos. Entrar modo detectar de señal [contraseña] + \* + 63 + # Ejemplo: 1234\*63#

Led verde – señal ok Led rojo – señal mala

Salir de modo detección de señal. [contraseña] + \* + 64 + # Ejemplo: 1234\*64#

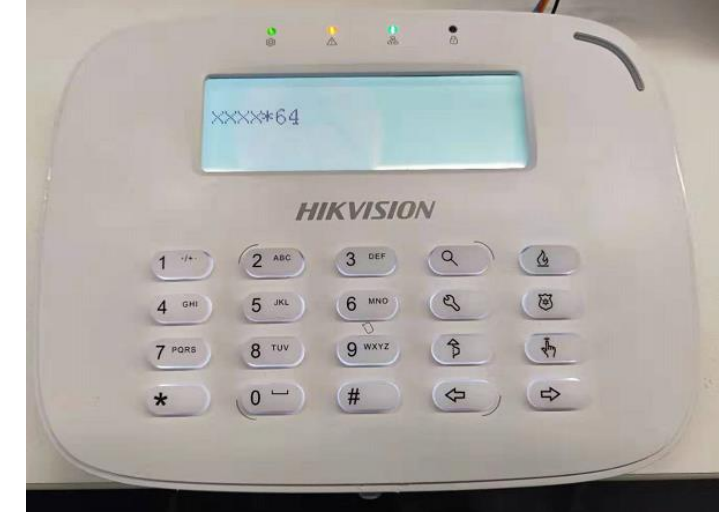

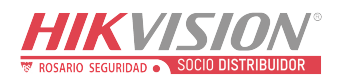

| Titulo:   | Cableado y configuración DS-PHA64-M4W | Version: | v1.1.0 build<br>200224 | Fecha: | 07/2020 |
|-----------|---------------------------------------|----------|------------------------|--------|---------|
| Producto: | Panel Hibrido                         |          |                        | Page:  | 7 of 5  |

• Configuraciones nivel usuario desde teclado.

| Function         | Description                     | Command                                                                          |  |  |
|------------------|---------------------------------|----------------------------------------------------------------------------------|--|--|
|                  | Normal (Away) arming/disarming  | [Password] [#]                                                                   |  |  |
|                  | Stay arming                     | [Password] [*] [4] [#]                                                           |  |  |
| Arming/Disarming | All Partition away arming       | [Password][Project] [#]                                                          |  |  |
|                  | All Partition away arming       | [Password] [*] [4] [Project] [#]                                                 |  |  |
| Bypass           | Bypass zone (n)                 | [Password][Bypass][n] [n] [n] [#]<br>[Bypass][n][n][n][#]<br>nnn is the zone No. |  |  |
| Clearing alarm   | Clearing under arming status    | [Password] [*][1][#]                                                             |  |  |
| Partition        | Enter partition settings page   | [*][3][Partition No.][#]                                                         |  |  |
|                  | Exiting partition settings page | [*][#]                                                                           |  |  |
|                  | Enabling/Disabling keypad tone  | [*][5][1][#]                                                                     |  |  |
|                  | LCD backlight control           | [*][5][2][n][n][n][#]<br>nnn is LCD backlight lightening time                    |  |  |
| Keypad Settings  | Enabling/Disabling tamper-proof | [*][5][4][#]                                                                     |  |  |
|                  | LCD backlight disabling         | [*][8][#]                                                                        |  |  |
|                  | Display English                 | [*][9][1] [1][#]                                                                 |  |  |
|                  | Display Chinese                 | [*][9][1] [0][#]                                                                 |  |  |
| Testing          | Walk testing                    | [Password][*][6][0][#]                                                           |  |  |
| resting          | Exiting walk testing            | [Password][*][6][2][#]                                                           |  |  |
| Panic            | Panic                           | [Emergency]                                                                      |  |  |
| Fire alarm       | Fire alarm                      | [Fire alram]                                                                     |  |  |

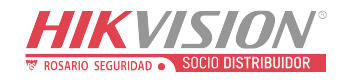

| Titulo:   | Cableado y configuración DS-PHA64-M4W | Version: | v1.1.0 build<br>200224 | Fecha: | 07/2020 |
|-----------|---------------------------------------|----------|------------------------|--------|---------|
| Producto: | Panel Hibrido                         |          |                        | Page:  | 8 of 5  |

## First Choice for Security Professionals *HIKVISION* Technical Support

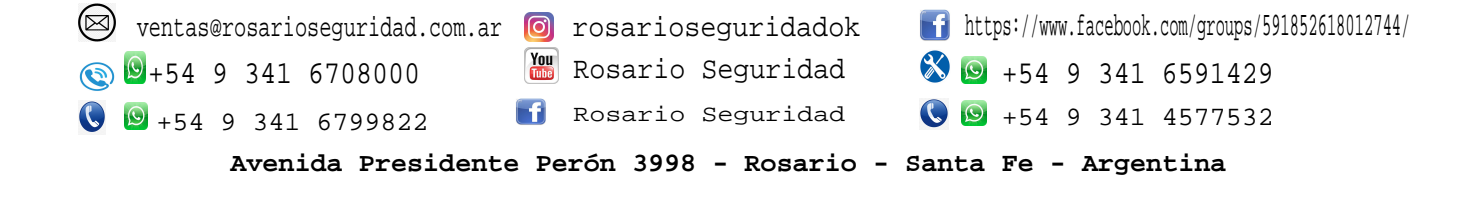

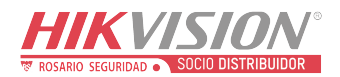

| Titulo:   | DS-PHA64-M4W- Inicialización y activación usuario<br>instalador | Version: | v1.1.0 build<br>200224 | Fecha: | 2021 |
|-----------|-----------------------------------------------------------------|----------|------------------------|--------|------|
| Producto: | Panel Híbrido                                                   | Page:    | 1 of 18                |        |      |

- Instalación herramienta SADPTools, para iniciar configuración. https://www.hikvision.com/en/support/tools/destop tools/sadp for windows/
  - 1. Crear contraseña
  - 2. Configurar dirección IP, mascara y puerta de enlace.

| 🔵 SADP    |                          |          |              |      |                 |            |              |     | 0 _ O ×                                                                                                |
|-----------|--------------------------|----------|--------------|------|-----------------|------------|--------------|-----|----------------------------------------------------------------------------------------------------|
| Total num | ber of online devices: 1 |          |              |      | Unbind          | Export     | Refresh      |     | Activate the Device                                                                                    |
| 🗾   ID    | ▲   Device Type          | Status   | IPv4 Address | Port | Enhanced SDK Se | rvice Port | IPv4 Gateway | HTT |                                                                                                    |
| 001       | DS-PHA64-W4M             | Inactive | 192.0.0.64   | 8000 | N/A             |            | 0.0.0.0      | 80  | The device is not activated.                                                                           |
|           |                          |          |              |      |                 |            |              |     | You can modify the network parameters after the<br>device activation.<br>Activate Now<br>New Password: |
|           |                          |          |              |      |                 |            |              |     | Confirm Password:                                                                                      |
|           |                          |          |              |      |                 |            |              |     | Activate                                                                                               |

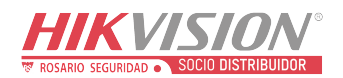

| Titulo:   | DS-PHA64-M4W- Inicialización y activación usuario | Version: | v1.1.0 build | Fecha: | 2021 |
|-----------|---------------------------------------------------|----------|--------------|--------|------|
|           | instalador                                        |          | 200224       |        |      |
| Producto: | Panel Híbrido                                     | Page:    | 2 of 18      |        |      |

#### • Activación usuario instalador y login en navegador WEB.

|                   |            | 5 0 | U |
|-------------------|------------|-----|---|
| 🙆 Login           | ×          |     |   |
| 👍 🥌 Entrenamiento | Tecnica_so |     |   |

#### HIKVISION

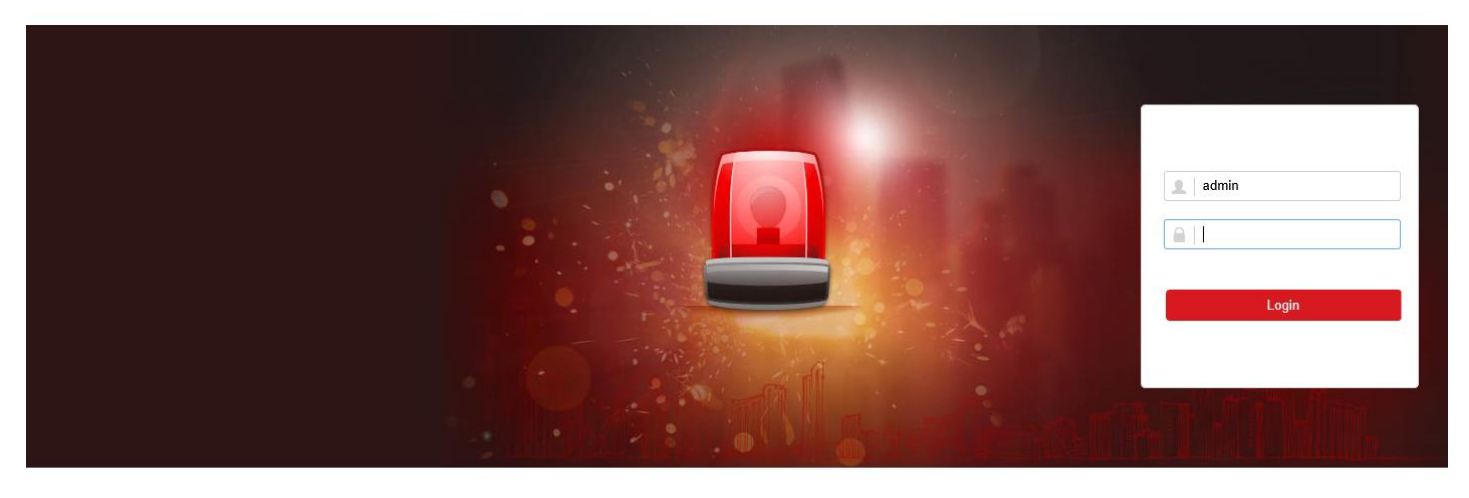

©2020 Hikvision Digital Technology Co., Ltd. All Rights Reserved.

## • Crear contraseña de usuario para teclado (armado/desarmado)

| H          | IKVISION          |     |         |              |               |             |           |
|------------|-------------------|-----|---------|--------------|---------------|-------------|-----------|
| 1          | User Management   | Use | r Manaç | gement       |               |             |           |
|            | User              | +   | - Add   | Delete       |               |             |           |
|            | Keyfob            |     | No.     | User Name    | User Type     | Enable User | Operation |
|            | Card              |     | 1       | admin        | Administrator |             | Tre       |
| • ••       | System            |     | 2       | installer    | Installer     |             |           |
|            | Device Management |     | -       | instanoi     |               |             |           |
| <b>5</b> 2 | Control Device    |     | 3       | manufacturer | Manufacturer  |             | Ľ         |
| ş          | Maintenance       |     |         |              |               |             |           |
| ^∿-        | Status            |     |         |              |               |             |           |
|            |                   |     |         |              |               |             |           |
|            |                   |     |         |              |               |             |           |

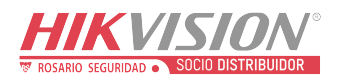

| Titulo:   | DS-PHA64-M4W- Inicialización y activación usuario<br>instalador | Version: | v1.1.0 build<br>200224 | Fecha: | 2021    |
|-----------|-----------------------------------------------------------------|----------|------------------------|--------|---------|
| Producto: | Panel Híbrido                                                   |          |                        | Page:  | 3 of 18 |

• Ingresar contraseña de teclado y seleccionar tipo de permisos.

| Edit User        |                                                                                                    | ×   |
|------------------|----------------------------------------------------------------------------------------------------|-----|
| User Information |                                                                                                    | ^   |
| User Type        | Administrator -                                                                                                    |     |
| User Name        | admin                                                                                                    |     |
| Password         |                                                                                                    |     |
|                  | The valid password (8 to 16<br>characters) should contain two or more<br>of the following character types:<br>numeric, lowercase, uppercase, and<br>special character. |     |
| Confirm Password |                                                                                                    |     |
| Keypad Password  | <mark></mark> ⊘                                                                                                    | - 1 |
| User Permission  |                                                                                                    |     |
|                  | Select All                                                                                                    |     |
|                  | Permission for Log and Status Query                                                                                                    |     |
|                  | Messages and Notifications                                                                                                    | ~   |

• Habilitar usuario installer, para realizar configuraciones para panel de alarma (administración de dispositivos, parámetros de red, sistema, particiones, reset de fábrica, actualizar Firmware, etc.)

| Configuration ×              |          |              |               |             |           |
|------------------------------|----------|--------------|---------------|-------------|-----------|
| 👍 🥌 Entrenamiento Tecnica_so |          |              |               |             |           |
| HIKVISION                    |          |              |               |             |           |
| L User Management            | User Mar | agement      |               |             |           |
| User                         | + Ad     | Delete       |               |             |           |
| Keyfob                       | No       | User Name    | User Type     | Enable User | Operation |
| Card                         | 1        | admin        | Administrator |             | Ľ         |
| System                       | 2        | installer    | Installer     |             |           |
| Device Management            |          |              |               |             | E .       |
| Control Device               | 3        | manufacturer | Manufacturer  |             | Ľ         |
| Se Maintenance               |          |              |               |             |           |
| M Status                     |          |              |               |             |           |
|                              |          |              |               |             |           |
|                              |          |              |               |             |           |
|                              |          |              |               |             |           |
|                              |          |              |               |             |           |

© Hangzhou Hikvision Digital Technology Co.,Ltd. All Rights Reserved. No.555 Qianmo Road, Binjiang District, Hangzhou 310052, China • Tel: +86-571-8807-5998 • Fax: +1 909-595-0788 E-Mail: <u>support@hikvision.com</u> • <u>www.hikvision.com</u>

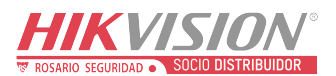

| Titulo:   | DS-PHA64-M4W- Inicialización y activación usuario<br>instalador | Version: | v1.1.0 build<br>200224 | Fecha: | 2021 |
|-----------|-----------------------------------------------------------------|----------|------------------------|--------|------|
| Producto: | Panel Híbrido                                                   | Page:    | 4 of 18                |        |      |

#### NOTA:

Usuario setter contraseña por defecto es installer12345

Usuario manufacture contraseña por defecto es hik12345

• Activar usuario **installer** a través de navegador web para iniciar la configuración, se recomienda cambiar la contraseña. (mínimo 8 caracteres hasta 16)

| ctivation             |                                                                                                    |    | <b>1</b> installer |
|-----------------------|----------------------------------------------------------------------------------------------------|----|--------------------|
| User Name<br>Password | installer                                                                                                    | 8  | Login              |
| Confirm Password      | The valid password (8 to 16<br>characters) should contain two or more<br>of the following character types:<br>numeric, lowercase, uppercase, and<br>special character. | 9  |                    |
|                       |                                                                                                    | ОК |                    |

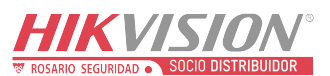

| Titulo:   | DS-PHA64-M4W- Inicialización y activación usuario instalador | Version: | v1.1.0 build<br>200224 | Fecha: | 2021 |
|-----------|--------------------------------------------------------------|----------|------------------------|--------|------|
| Producto: | Panel Híbrido                                                | Page:    | 5 of 18                |        |      |

## **HIKVISION** Technical Support

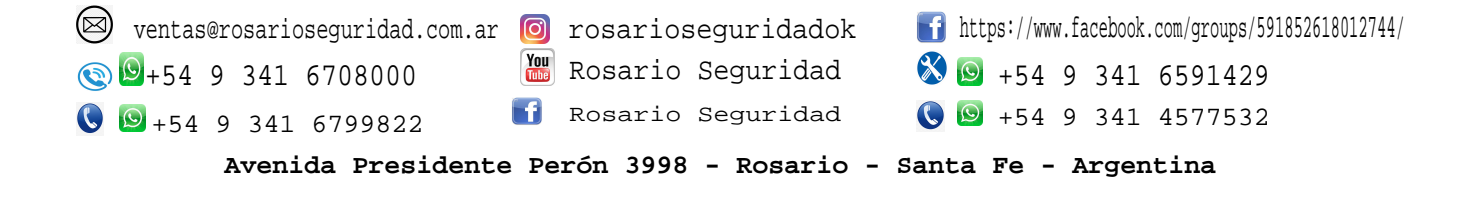

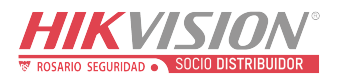

Español

| Titulo:   | DS-PHA64-M4W configuración de red | Version: | V1.3.1      | Fecha: | 2021    |
|-----------|-----------------------------------|----------|-------------|--------|---------|
| Producto: | Panel Híbrido                     |          | 54114210505 | Page:  | 1 of 18 |

## • Iniciar sesión con usuario instalador a través de navegador web (internet explorer, Firefox, Google Chrome, Edge)

**HIKVISION** 

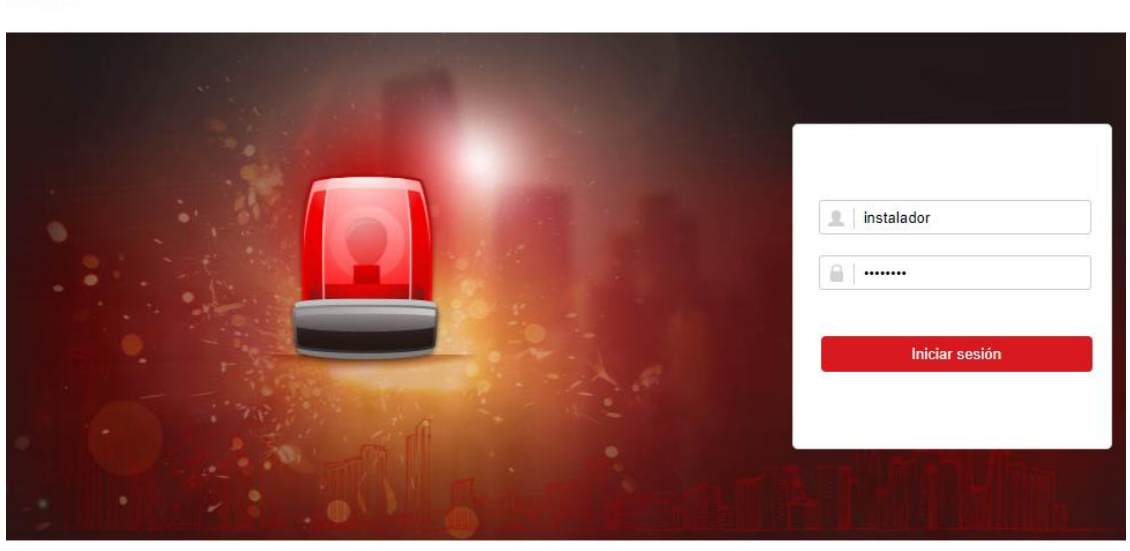

©2021 Hikvision Digital Technology Co., Ltd. All Rights Reserved.

Configuración comunicación red
 Menú principal/parametros de comunicación/ red por cable

| HI     | KVISION                                          |                          |                   |
|--------|--------------------------------------------------|--------------------------|-------------------|
| 1      | Administración de usuarios                       | Ajustes de red por cable |                   |
|        | Sistema                                          | DHCP                     |                   |
|        | Administración de dispositivos                   | Dirección IP             | 192.168.18.41     |
|        | Administración de la partición                   | Máscara de subred        | 255.255.255.0     |
| ූ<br>ස | Dispositivo de control                           | Dirección de la puerta d | 192.168.18.1      |
| 77     | Red por cable                                    | Dirección MAC            | 98:df:82:82:bb:9d |
|        | Wi-Fi                                            | Dirección de servidor D  | 192.168.18.1      |
|        | Central receptora de alarmas                     | Dirección de servidor D  |                   |
|        | Registro Hik-Connect                             | Puerto HTTP              | 80                |
|        | Envió por correo electrónico de vídeo del evento |                          |                   |
|        | Registro Ehome                                   |                          | Guardar           |
|        | NAT                                              |                          |                   |

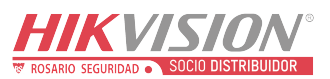

| Titulo:   | DS-PHA64-M4W configuración de red | Version: | V1.3.1<br>build210309 | Fecha: | 2021    |
|-----------|-----------------------------------|----------|-----------------------|--------|---------|
| Producto: | Panel Híbrido                     |          |                       | Page:  | 2 of 18 |

## **HIKVISION** Technical Support

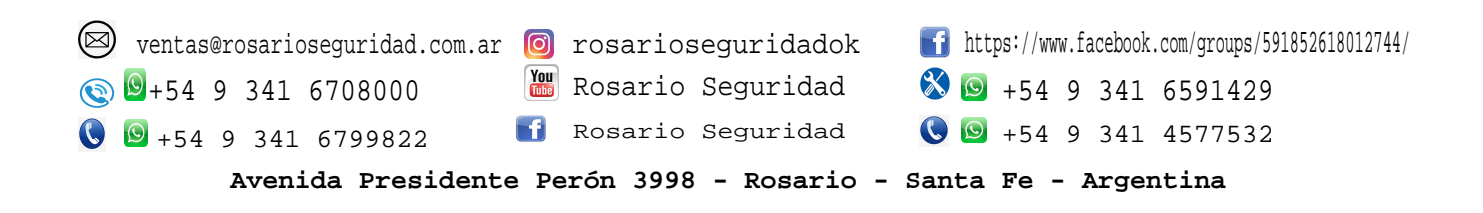

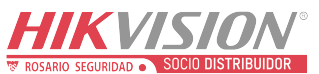

~

Español

| Titulo:   | DS-PHA64-M4W configuración de WIFI | Version: | V1.3.1<br>build210309 | Fecha: | 2021    |
|-----------|------------------------------------|----------|-----------------------|--------|---------|
| Producto: | Panel Híbrido                      |          |                       | Page:  | 1 of 18 |

• Iniciar sesión con usuario instalador a través de navegador web (internet explorer, Firefox, Google Chrome, Edge)

HIKVISION

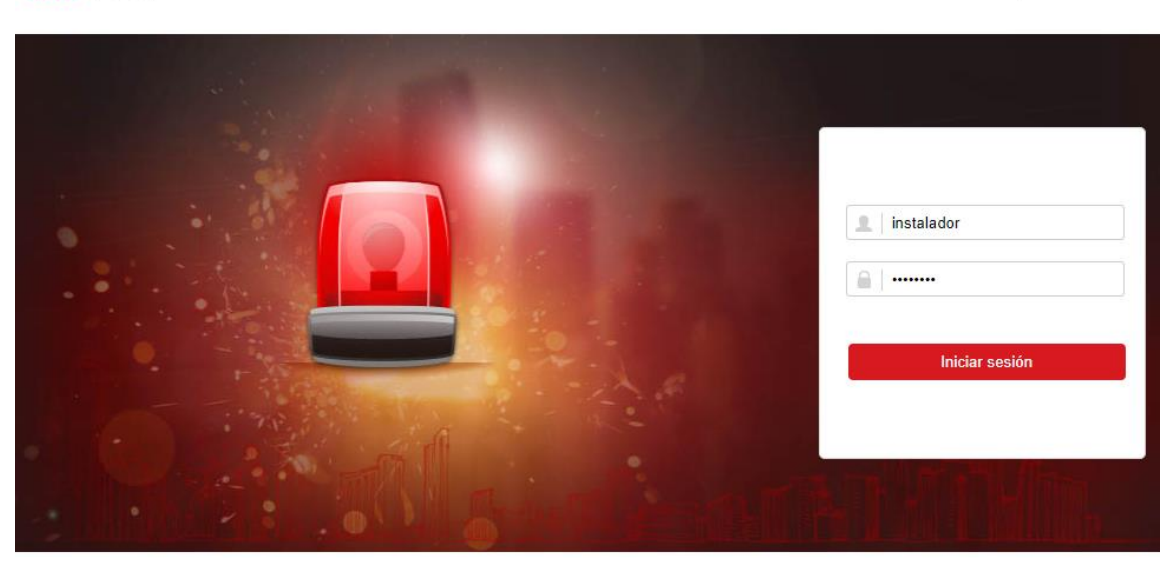

©2021 Hikvision Digital Technology Co., Ltd. All Rights Reserved.

Configuración comunicación red WIFI
 Menú principal/parámetros de comunicación /WIFI

|            | A VISIUN                                         |             |                              |                      |                |          |                      |           |  |
|------------|--------------------------------------------------|-------------|------------------------------|----------------------|----------------|----------|----------------------|-----------|--|
|            | Administración do unuarion                       | Wi-Fi WL    | AN                           |                      |                |          |                      |           |  |
|            |                                                  |             |                              |                      |                |          |                      |           |  |
|            | Sistema                                          | Modo act    | ual                          |                      |                |          |                      |           |  |
| 888        | Administración de dispositivos                   |             | Modo de funcionamient        | Modo estación        |                |          |                      |           |  |
|            | Administración de la partición                   |             |                              |                      |                |          |                      |           |  |
| <b>*</b> 2 | Dispositivo de control                           | VVI-F1      |                              |                      |                |          |                      |           |  |
| ÷          | Parámetros de comunicación                       |             | Nombre Wi-Fi                 |                      |                |          |                      |           |  |
|            | Red por cable                                    |             | Contraseña Wi-Fi             |                      |                |          |                      |           |  |
|            | Wi-Fi                                            |             | Modo de codificación         | Conectar Mariano     |                | ×        |                      |           |  |
|            | Central receptora de alarmas                     | t lata da a |                              |                      |                |          |                      |           |  |
|            | Notificación de mensajes                         | Lista de r  | Lista de feu                 | Nombre Wi-Fi         | Mariano        |          |                      |           |  |
|            | Registro Hik-Connect                             |             |                              | Contração Wi Ei      |                |          | Nodo de codificación | Operación |  |
|            | Envió por correo electrónico de vídeo del evento |             |                              | Contrasena WPI 1     |                |          | WPA2-personal        | Conectar  |  |
|            | Registro Ehome                                   |             |                              |                      | Conectar       | Cancelar | WDA2 paragoal        |           |  |
|            | NAT                                              |             |                              |                      |                |          | WFA2-personal        | Conectar  |  |
|            | FTP                                              |             |                              | Mariano              | 8              | 74       | WPA2-personal        | Conectar  |  |
| 4          | Vídeo y audio                                    |             |                              |                      |                |          |                      |           |  |
| Þ          | Mantenimiento                                    |             |                              |                      |                |          |                      |           |  |
| 4          | Estado                                           |             |                              |                      |                |          |                      |           |  |
|            |                                                  |             |                              |                      |                |          |                      |           |  |
|            |                                                  |             |                              |                      |                |          |                      |           |  |
|            |                                                  |             |                              |                      |                |          |                      |           |  |
|            |                                                  |             |                              | Guardar              |                |          |                      |           |  |
|            |                                                  |             |                              |                      |                |          |                      |           |  |
|            |                                                  | © Har       | ngzhou Hikvision Digital Tec | hnology Co.,Ltd. All | Rights Reserve | d        |                      |           |  |

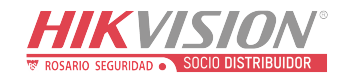

| Titulo:   | DS-PHA64-M4W configuración de WIFI | Version: | V1.3.1      | Fecha: | 2021    |
|-----------|------------------------------------|----------|-------------|--------|---------|
|           |                                    |          | build210309 |        |         |
| Producto: | Panel Híbrido                      |          |             | Page:  | 2 of 18 |

## HIKVISION Technical Support

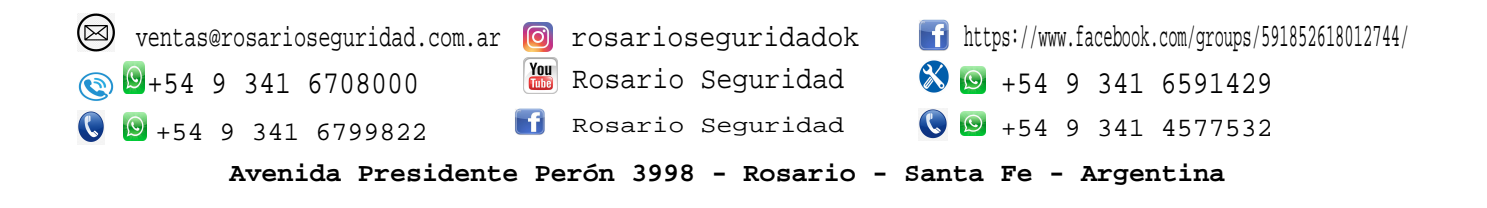

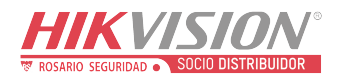

| Titulo:   | DS-PHA64-M4W Asignar zona a partición | Version: | V1.3.1<br>build210309 | Fecha: | 2021   |
|-----------|---------------------------------------|----------|-----------------------|--------|--------|
| Producto: | Panel Híbrido                         |          |                       | Page:  | 1 of 1 |

• Iniciar sesión con usuario instalador a través de navegador web (internet explorer, Firefox, Google Chrome, Edge)

| HIKVISION | Español        |
|-----------|----------------|
|           | 1 instalador   |
|           | Iniciar sesión |
|           |                |

©2021 Hikvision Digital Technology Co., Ltd. All Rights Reserved.

Asignar Zonas a partición 1
 Menú principal/ Administrador de partición/ Ajustes básicos

| H        | KVISION                        |                 |                       |                |                                                                                                    |               |                |         |
|----------|--------------------------------|-----------------|-----------------------|----------------|----------------------------------------------------------------------------------------------------|---------------|----------------|---------|
| 1        | Administración de usuarios     | Ajustes básicos | Partición pública     | Programa y tei | mporiz                                                                                                    | ador          |                |         |
| <b>—</b> | Sistema                        | Par             | rtición               |                | Partie                                                                                                    | ción1         | •              | Activar |
|          | Administración de dispositivos | Hal             | bilitar el armado con |                |                                                                                                    |               |                | -       |
|          | Administración de la partición | _               |                       |                |                                                                                                    | _             |                |         |
| ť        | Dispositivo de control         | ∠or             | na vinculada          |                |                                                                                                    | Zona<br>Zona1 | Nombre de la : | zona    |
| <u>P</u> | Parámetros de comunicación     |                 |                       |                |                                                                                                    | Zona2         | Zone 2         |         |
| <u>.</u> | Vídeo y audio                  |                 |                       |                | <ul> <li>Image: A start of the start of the start of</li></ul> | Zona3         | Zone 3         |         |
| ş        | Mantenimiento                  |                 |                       |                | ~                                                                                                    | Zona4         | Zone 4         |         |
| -∿-      | Estado                         |                 |                       |                | ~                                                                                                    | Zona5         | Zone 5         |         |
|          |                                |                 |                       |                | ~                                                                                                    | Zona6         | Zone 6         |         |
|          |                                |                 |                       |                | ~                                                                                                    | Zona7         | Zone 7         |         |
|          |                                |                 |                       |                | ~                                                                                                    | Zona8         | Zone 8         |         |
|          |                                |                 |                       |                | ~                                                                                                    | Zona9         | Zone 9         |         |
|          |                                |                 |                       |                | ~                                                                                                    | Zona10        | Zone 10        |         |
|          |                                |                 |                       |                | ~                                                                                                    | Zona11        | Zone 11        |         |
|          |                                |                 |                       |                |                                                                                                    | Zona12        | Zone 12        |         |
|          |                                |                 |                       |                |                                                                                                    |               |                |         |
|          |                                |                 |                       |                | G                                                                                                    | iuardar       |                |         |
|          |                                |                 |                       |                |                                                                                                    |               |                |         |

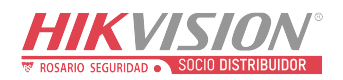

| Titulo:   | DS-PHA64-M4W Asignar zona a partición | Version: | V1.3.1<br>build210309 | Fecha: | 2021   |
|-----------|---------------------------------------|----------|-----------------------|--------|--------|
| Producto: | Panel Híbrido                         |          |                       | Page:  | 2 of 1 |

## **HIKVISION** Technical Support

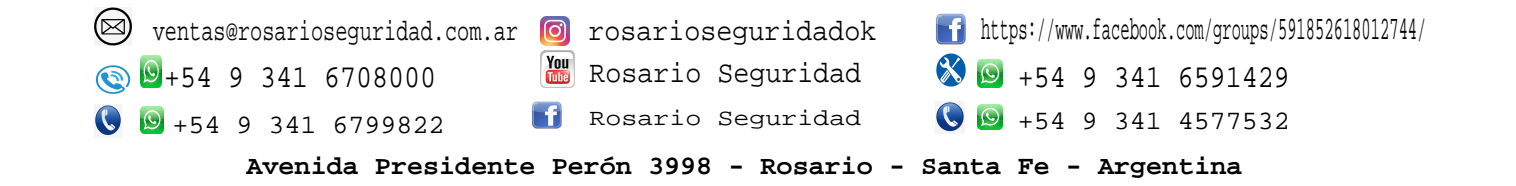

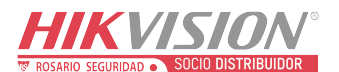

| Titulo:   | configuración de Zonas | Version: | Fecha: | 2021   |
|-----------|------------------------|----------|--------|--------|
| Producto: | DS PHA64 MWM           |          | Page:  | 1 of 1 |

• Iniciar sesión con usuario **instalador** a través de navegador web (internet explorer, Firefox, Google Chrome, Edge)

#### HIKVISION

Español 🗸

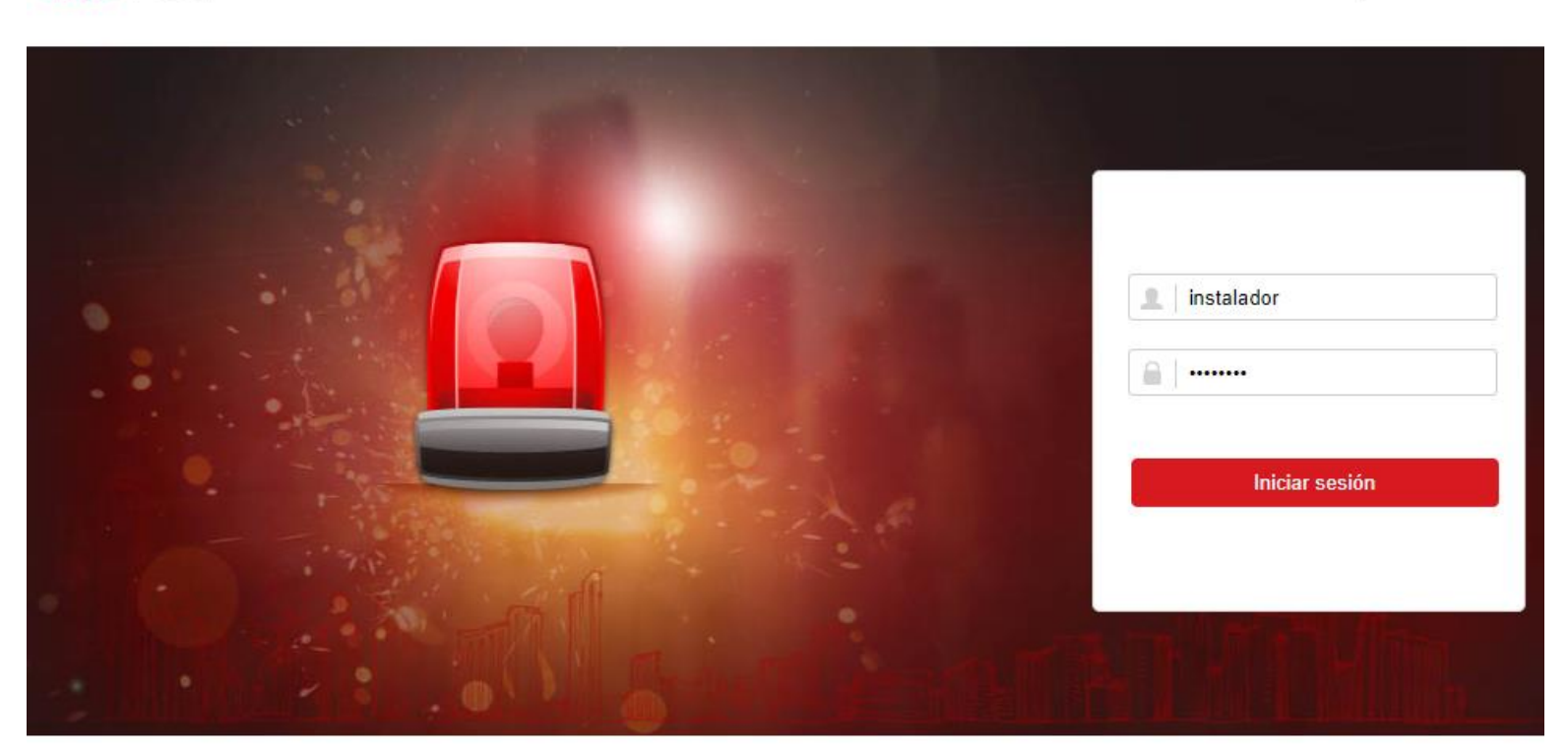

©2021 Hikvision Digital Technology Co., Ltd. All Rights Reserved.

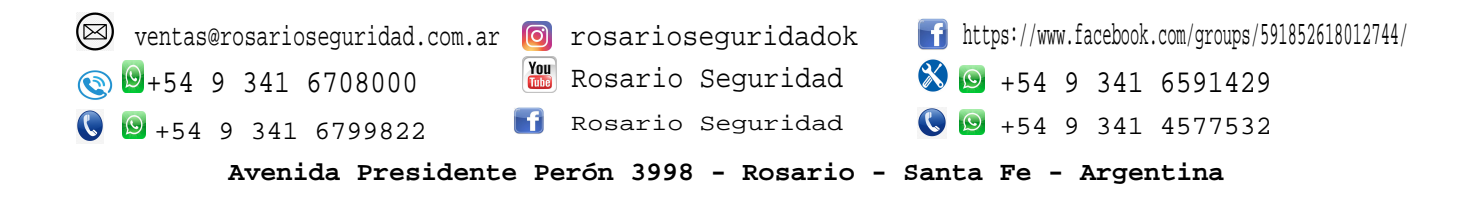

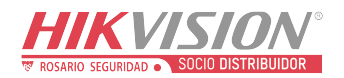

| Titulo:   | configuración de Zonas | Version: | 1 | Fecha | 2021   |
|-----------|------------------------|----------|---|-------|--------|
| Producto: | DS PHA64 MWM           |          |   | Page: | 2 of 1 |

Confirmación parámetros y tipo de zona.
 Menú principal/ administración de dispositivos/ zona/ajustes básicos/ ajustes de zona X

| HI       | KVISION                        |                 |                |              |                      |                |             |                   |              |              |   |
|----------|--------------------------------|-----------------|----------------|--------------|----------------------|----------------|-------------|-------------------|--------------|--------------|---|
| 1        | Administración de usuarios     | Ajustes básicos | Módulo de zona |              |                      |                |             |                   |              |              |   |
|          | Sistema                        | Zona            | Nombre         | Tipo         | Anulación de armado. | Propiedad      | Silenciosa  | Detector enrolado | Partición    | Ajustes      |   |
|          | Administración de dispositivos | 1               | Zone 1         | Aiustos do z | Desertions           |                | Descritions | Na vélisia        | Derlisifiert |              | ^ |
|          | Zona                           | 2               | Zone 2         | Ajustes de Z |                      |                |             |                   |              | <u>چ</u>     |   |
|          | Canal                          | 3               | Zone 3         | Zona         |                      | 1              |             |                   |              | £33          |   |
|          | Repetidor                      | 4               | Zone 4         | Nombre       |                      | Zone 1         |             |                   |              | ţ.           |   |
|          | Relé                           | 5               | Zone 5         | Tipo de z    | ona                  | Zona instantán | ea          | -                 |              | £03          |   |
|          | Información del módulo         | 6               | Zone 6         | Sonsibilid   | lad                  | 500mc          |             |                   |              | £53          |   |
|          | Administración de la partición | 7               | Zone 7         | Sensibilio   | lau                  | Sooms          | _           | •                 |              | ŝ            |   |
| <b>1</b> | Dispositivo de control         | 8               | Zone 8         | Resistor of  | de zona              | 2.2k           |             | •                 |              | ŝ            |   |
| \$       | Parámetros de comunicación     | 9               | Zone 9         | Tipo de d    | letector             | Otro detector  | ·           | *                 |              | 4 <u>6</u> 3 |   |
|          | Vídeo y audio                  | 10              | Zone 10        | Anulación    | n de armado e        |                |             |                   |              | £33          |   |
| 2        | Mantenimiento                  | 11              | Zone 11        | Silenciosa   | а                    |                |             |                   |              | £33          |   |
| -\*-     | Estado                         | 12              | Zone 12        | Núm. de      | canal de vídeo       | Sin vincular   |             | -                 |              | ţ.           |   |
|          |                                | 13              | Zone 13        | Zona mar     | nipulada             | Desactivar     |             | <b>.</b>          |              | £53          | ~ |
|          |                                |                 |                |              |                      |                |             | Acentar           | Cancelar     |              |   |
|          |                                |                 |                |              |                      |                |             | Acoptai           | Gancela      |              |   |
|          |                                |                 |                |              |                      |                |             |                   |              |              |   |
|          |                                |                 |                |              |                      |                |             |                   |              |              |   |
|          |                                |                 |                |              |                      |                |             |                   |              |              |   |

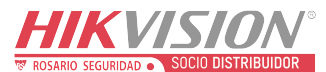

| Titulo:   | configuración de Zonas | Version: | Fecha: | 2021   |
|-----------|------------------------|----------|--------|--------|
| Producto: | DS PHA64 MWM           |          | Page:  | 3 of 1 |

## Tipos de zona:

#### Zona instantánea

Este tipo de zona activará inmediatamente un evento de alarma cuando esté armado.

#### Zona retrasada o retardo:

Retraso de salida: El retraso de salida le proporciona tiempo para salir a través del área de defensa sin alarma.

Retardo de entrada: El retardo de entrada le proporciona tiempo para ingresar al área de defensa para desarmar el sistema sin alarma.

El sistema da un tiempo de retardo de Entrada / Salida cuando se arma o se vuelve a ingresar. Suele utilizarse en ruta de entrada / salida (por ejemplo, puerta principal / entrada principal), que es una ruta clave para armar / desarmar a través de Teclado para usuarios.

#### Zona de seguimiento

La zona actúa como zona retardada cuando detecta un evento de activación durante el retardo de entrada del sistema, mientras que actúa como zona instantánea en caso contrario.

#### Zona perimetral

El sistema emitirá una alarma inmediatamente cuando detecte un evento desencadenante. armado. Hay un intervalo de tiempo entre la alarma y la sirena.

salida "Tiempo de retardo de la sirena (alarma perimetral) 0 a 600 segundos". Esto te permite verifique la alarma y cancele la salida de la sirena durante el intervalo de tiempo en caso de falso alarma.

Cuando la zona está armada, puede configurar el tiempo de retardo de la alarma periférica en Administración de área  $\rightarrow$  Programación y temporizador. También puede silenciar el sonido en el tiempo de retraso.

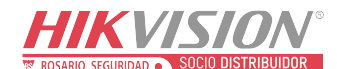

| Titulo:   | configuración de Zonas | Version: | Fecha: | 2021   |
|-----------|------------------------|----------|--------|--------|
| Producto: | DS PHA64 MWM           |          | Page:  | 4 of 1 |

#### Zona de pánico silencioso

Este tipo de zona es de 24 horas, se usa para pánico o HUD (dispositivos de retención), no para sensores de humo o detectores de rotura de cristales.

#### Zona de pánico

La zona todo el tiempo Se suele utilizar en los sitios equipados con detector de humo de pánico y detector de rotura de cristales.

#### Zona de fuego

La zona todo el tiempo con salida de sonido o sirena cuando ocurre la alarma. Por lo general, se usa en áreas peligrosas equipadas con detectores de humo y sensores de temperatura.

#### Zona de gas

La zona todo el tiempo con salida de sonido o sirena cuando ocurre la alarma. Por lo general, se usa en áreas equipadas con detectores de gas (por ejemplo, la cocina).

#### Zona médica

La zona todo el tiempo con un pitido cuando se produce una alarma. Suele utilizarse en lugares equipados con emergencias médicas.

#### Zona de tiempo de espera

La zona todo el tiempo El tipo de zona se usa para monitorear y reportar el estado "ACTIVO" de una zona, pero solo reportará y alarmará este estado cuando el tiempo programado ha expirado. (1 a 599) Segundos. Se puede utilizar en lugares equipados con contactos magnéticos que requieran acceso, pero por un período breve (p. Ej., La puerta de la caja del hidrante u otro dispositivo externo).

#### Zona deshabilitada

Las alarmas no serán cuando la zona sea activada o manipulada. Suele utilizarse para desactivar detectores defectuosos.

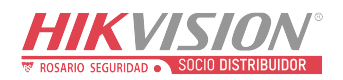

| Titulo:   | configuración de Zonas | Version: | Fecha: | 2021   |
|-----------|------------------------|----------|--------|--------|
| Producto: | DS PHA64 MWM           |          | Page:  | 5 of 1 |

## **HIKVISION** Technical Support

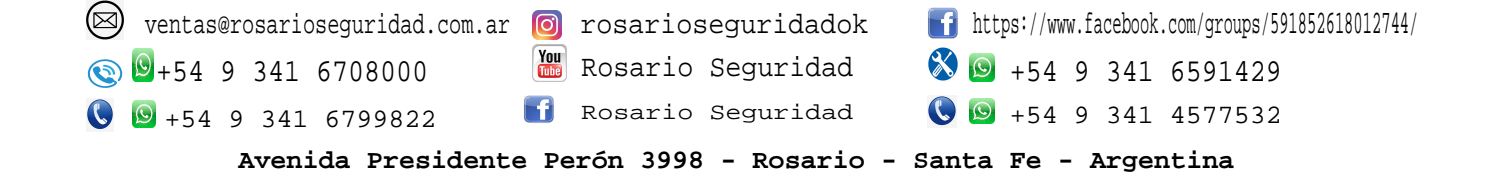

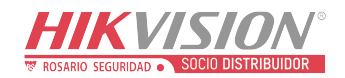

| Titulo    | DS-PHA64-M4W Agregar cámara IP | Version: | V1.3.1<br>build210309 | Fecha | 2021   |
|-----------|--------------------------------|----------|-----------------------|-------|--------|
| Producto: | Panel Híbrido                  |          |                       | Page: | 1 of 1 |

• Iniciar sesión con usuario instalador a través de navegador web (internet explorer, Firefox, Google Chrome, Edge)

| HIKVISION | Español 🗸                                                                                                    |
|-----------|----------------------------------------------------------------------------------------------------|
|           | instalador  instalador  insta |
|           |                                                                                                    |

©2021 Hikvision Digital Technology Co., Ltd. All Rights Reserved.

 Agregar canal de video o cámara ip para vincular zona con video en caso de alarma. Menú principal/ administrar dispositivo/ Canal/ Administración de cámara ip/ Añadir

|            | KVISION                                                                 |                                                                                                    |              |                     |  |  |
|------------|-------------------------------------------------------------------------|----------------------------------------------------------------------------------------------------|--------------|---------------------|--|--|
|            | Administración de usuarios<br>Sistema<br>Administración de dispositivos | Administración de cámara de red         + Añadir       Editar         Image: Suprimir         Image: Núm. de canal de vídeo del       Dirección IP de cámara de red         Núm. de canal de vídeo del       Dirección IP de cámara de red |              |                     |  |  |
|            | Canal                                                                   |                                                                                                    |              |                     |  |  |
|            | Sirena                                                                  |                                                                                                    |              |                     |  |  |
|            | Repetidor                                                               | Añadir cámara en red                                                                                                    |              | ×                   |  |  |
|            | Relé                                                                    |                                                                                                    | 10           | _                   |  |  |
|            | Información del módulo                                                  | Anadiendo punto minin                                                                                                    |              | •                   |  |  |
|            | Administración de la partición                                          | Dirección IP                                                                                                    | 192.168.1.12 | <ul><li>⊘</li></ul> |  |  |
| <b>:</b> ? | Dispositivo de control                                                  | Tipo de protocolo                                                                                                    | HIKVISION    | •                   |  |  |
| <u>.</u>   | Parámetros de comunicación                                              | Núm. de puerto.                                                                                                    | 8000         |                     |  |  |
| ę,         | Vídeo y audio                                                           | Nambra da usuaria                                                                                                    | admin        |                     |  |  |
| ş          | Mantenimiento                                                           | Nombre de usuano                                                                                                    | aumin        | _ ~                 |  |  |
| -∿-        | Estado                                                                  | Contraseña                                                                                                    |              |                     |  |  |
|            |                                                                         |                                                                                                    | Aceptar      | Cancelar            |  |  |

© Hangzhou Hikvision Digital Technology Co.,Ltd. All Rights Reserved.

No.555 Qianmo Road, Binjiang District, Hangzhou 310052, China • Tel: +86-571-8807-5998 • Fax: +1 909-595-0788

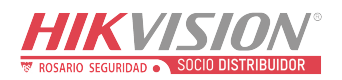

| Titulo:   | DS-PHA64-M4W Agregar cámara IP | Version: | V1.3.1<br>build210309 | Fecha: | 2021   |
|-----------|--------------------------------|----------|-----------------------|--------|--------|
| Producto: | Panel Híbrido                  |          |                       | Page:  | 2 of 1 |

## **HIKVISION** Technical Support

| ventas@rosarioseguridad.com.ar | 🎯 rosarioseguridadok     | https://www.facebook.com/groups/591852618012744/ |
|--------------------------------|--------------------------|--------------------------------------------------|
| 💿 🗕+54 9 341 6708000           | 🔚 Rosario Seguridad      | 🛞 回 +54 9 341 6591429                            |
| 🔇 🖻 +54 9 341 6799822          | f Rosario Seguridad      | 🔇 🖾 +54 9 341 4577532                            |
| Avenida Presidente             | e Perón 3998 - Rosario - | Santa Fe - Argentina                             |

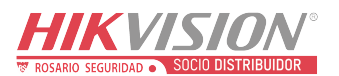

| Titulo:   | DS-PHA64-M4W Agregar cámara IP | Version: | V1.3.1<br>build210309 | Fecha: | 2021   |
|-----------|--------------------------------|----------|-----------------------|--------|--------|
| Producto: | Panel Híbrido                  |          |                       | Page:  | 1 of 1 |

• Iniciar sesión con usuario instalador a través de navegador web (internet explorer, Firefox, Google Chrome, Edge)

Español

V

#### HIKVISION

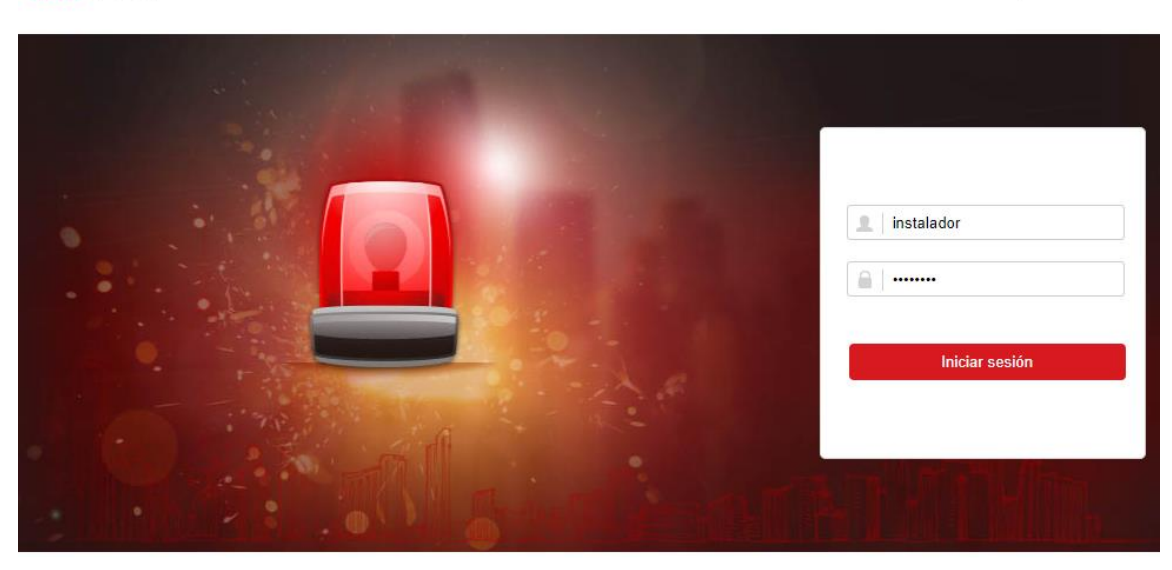

©2021 Hikvision Digital Technology Co., Ltd. All Rights Reserved.

 Configurar el enlace de zona a la cámara Menú principal/ Administración de dispositivo/ Zona/ Ajustes básicos/ Ajustes/ número canal de video

#### HIKVISION

| 1          | Administración de usuarios     | Ajustes básico | Módulo de zona |              |                     |                |            |                   |            |               |   |
|------------|--------------------------------|----------------|----------------|--------------|---------------------|----------------|------------|-------------------|------------|---------------|---|
| <b>—</b>   | Sistema                        | Zona           | Nombre         | Тіро         | Anulación de armado | . Propiedad    | Silenciosa | Detector enrolado | Partición  | Ajustes       |   |
|            | Administración de dispositivos | 1              | Zone 1         | Aiustos do a |                     | 7              | Desertions | Ne vélide         | DerVelfert | ÷             | ^ |
|            | Zona                           | 2              | Zone 2         | Ajustes de l |                     |                |            |                   | ,          | <u>ب</u>      |   |
|            | Canal                          | 3              | Zone 3         | Zona         |                     | 1              |            |                   |            |               |   |
|            | Repetidor                      | 4              | Zone 4         | Nombre       |                     | Zone 1         |            |                   |            |               |   |
|            | Relé                           | 5              | Zone 5         | Tipo de z    | zona 🗌              | Zona instantán | ea         | -                 |            | £             |   |
|            | Información del módulo         | 6              | Zone 6         |              | L                   | 500            |            |                   |            | £ <u>;</u> ]} |   |
|            | Administración de la partición | 7              | Zone 7         | Sensibilio   | dad                 | 500ms          |            | •                 |            | £03:          |   |
| <b>:</b> 2 | Dispositivo de control         | 8              | Zone 8         | Resistor     | de zona 2           | 2.2k           |            | *                 |            |               |   |
| \$         | Parámetros de comunicación     | 9              | Zone 9         | Tipo de o    | letector            | Otro detector  |            | -                 |            | £             |   |
| <u>ę</u>   | Vídeo y audio                  | 10             | Zone 10        | Anulació     | n de armado e       |                |            |                   |            |               |   |
| ş          | Mantenimiento                  | 11             | Zone 11        | Silencios    | a (                 |                |            |                   |            | ţ <u>;</u> ;; |   |
| -/~-       | Estado                         | 12             | Zone 12        | Núm. de      | canal de vídeo      | Sin vincular   |            | •                 |            |               |   |
|            |                                | 13             | Zone 13        | Zona ma      | nipulada            | Sin vincular   |            |                   |            | £             | ~ |
|            |                                |                |                |              |                     | 1<br>2         |            |                   |            |               |   |
|            |                                |                |                |              | :                   | 3              |            |                   | Cancelar   |               |   |
|            |                                |                |                |              |                     | 4              |            |                   |            |               |   |

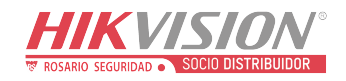

| Titulo:   | DS-PHA64-M4W Agregar cámara IP | Version: | V1.3.1<br>build210309 | Fecha: | 2021   |
|-----------|--------------------------------|----------|-----------------------|--------|--------|
| Producto: | Panel Híbrido                  |          |                       | Page:  | 2 of 1 |

## **HIKVISION** Technical Support

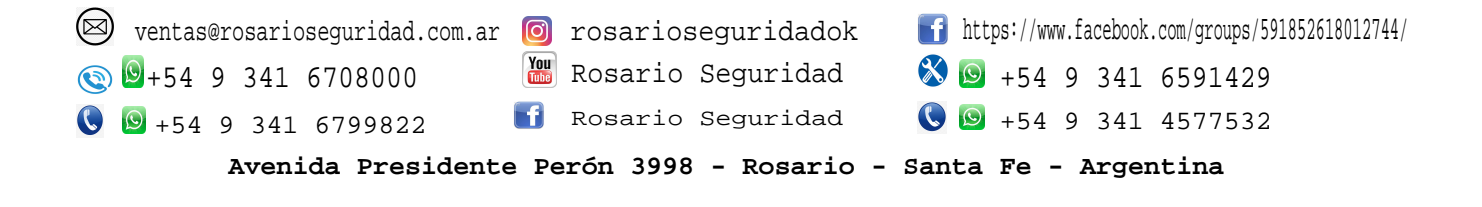

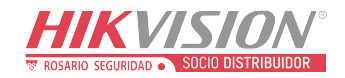

| Titulo:   | Hik-connect                | Version: | v1.1.0 build | Fecha: | 07/2020 |
|-----------|----------------------------|----------|--------------|--------|---------|
|           |                            |          | 200224       |        |         |
| Producto: | Panel Hibrido DS-PHA64-M4W |          |              | Page:  | 1 of 5  |

### Alarma Hibrida ETAPA 4

Descargar App desde http://appstore.hikvision.com

Crear cuenta hik-connect con correo o número telefónico.

• Agregar Panel Hibrido a hik-connect a través de QR que se encuentra en gabinete de alarma.

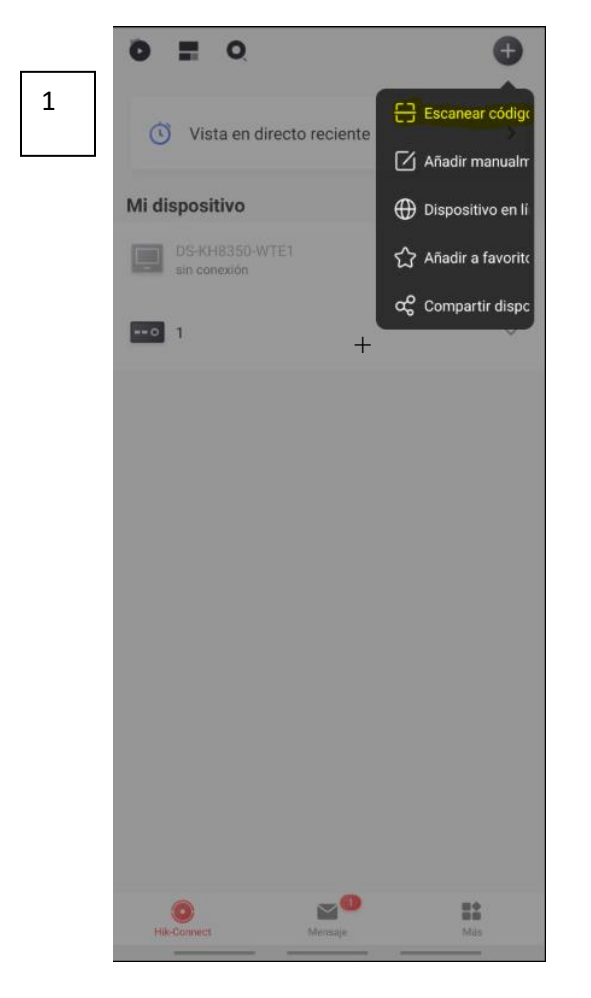

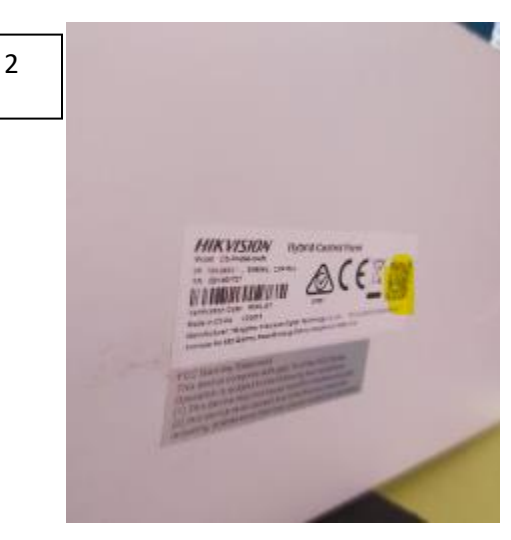

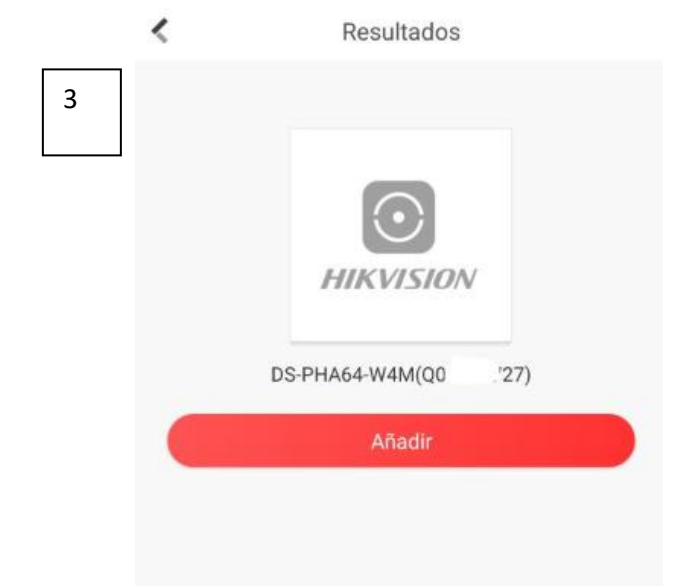

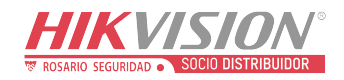

| Titulo:   | Hik-connect                | Version: | v1.1.0 build<br>200224 | Fecha: | 07/2020 |
|-----------|----------------------------|----------|------------------------|--------|---------|
| Producto: | Panel Hibrido DS-PHA64-M4W |          |                        | Page:  | 2 of 5  |

### • Agregar panel de alarma manualmente.

- 1. Iniciar navegador web
- 2. Iniciar sesión usuario admin
- 3. Ingresar a sistema/ información del dispositivo
- 4. Ingresar número de serie que se encuentra en letra desde Q hasta ultimo numero antes de W.

|           | KVISION                                                                          |                                       |                                |
|-----------|----------------------------------------------------------------------------------|---------------------------------------|--------------------------------|
| 1         | Administración de usuarios                                                       | Información del dispositivo Acerca de |                                |
|           | Sistema                                                                          | Nombre del dispositivo                | Hybrid Security Control Panel  |
|           | Información del dispositivo                                                      | Davice Language                       | Fanañal                        |
|           | Seguridad                                                                        | Device Language                       | Lspanor                        |
|           | Registro                                                                         | Modelo de dispositivo:                | DS-PHA64-W4M                   |
|           | Administración de dispositivos                                                   | Núm. de serie del dispo               | DS-PHA64-W4M20191219AAWLQ0 27V |
| <b>\$</b> | Dispositivo de control                                                           | Versión de dispositivo:               | V1.1.0 build 200224            |
| ø         | Mantenimiento                                                                    | Versión web:                          | V4.25.1 build 200222           |
| -\~       | Estado                                                                           |                                       |                                |
|           |                                                                                  |                                       |                                |
|           |                                                                                  |                                       | Guaruar                        |
| 2         |                                                                                  | canear códige 3                       |                                |
| <u>ר</u>  |                                                                                  |                                       |                                |
|           | <ul> <li>Vista en directo reciente</li> <li>Vista en directo reciente</li> </ul> | adir manualm                          |                                |
|           | Mi dispositivo 🕀 De                                                              | ipositivo en li                       |                                |
|           | DS-KH8350-WTE1                                                                   | adir a favorite                       | HIKVISION                      |
|           | Incluit sin conexión                                                             |                                       |                                |
|           | aç ca                                                                            | mpartir dispc                         | DS-PHA64-W4M(Q0 .27)           |
|           |                                                                                  |                                       | Añadir                         |
|           |                                                                                  |                                       |                                |
|           |                                                                                  |                                       |                                |
|           |                                                                                  |                                       |                                |
|           | <b>c¢</b> α                                                                      | mpartir dispc                         | DS-PHA64-W4M(Q0 .27)<br>Añadir |

No.555 Qianmo Road, Binjiang District, Hangzhou 310052, China • Tel: +\_\_\_\_\_\_ E-Mail: <u>support@hikvision.com</u> • <u>www.hikvision.com</u>

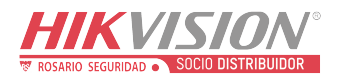

| Titulo:   | Hik-connect                | Version: | v1.1.0 build | Fecha: | 07/2020 |
|-----------|----------------------------|----------|--------------|--------|---------|
|           |                            |          | 200224       |        |         |
| Producto: | Panel Hibrido DS-PHA64-M4W |          |              | Page:  | 3 of 5  |

#### • Configurar código de verificación.

- 1. Iniciar navegador web e ingresar IP panel hibrido
- 2. Iniciar sesión con usuario instalador
- 3. Ingresar a parámetros de comunicación/ Rigestro Hik-connect/ Ajustes de registro Hik-connect.
- 4. Configurar código de verificación de6 a 12 caracteres.
- 5. Ingresar código de verificación en app Hik-connect.

| HI       | KVISION                                          |                                 |                                                                                                    |
|----------|--------------------------------------------------|---------------------------------|----------------------------------------------------------------------------------------------------|
| 1        | Administración de usuarios                       | Ajustes de registro Hik-Connect |                                                                                                    |
| <b>—</b> | Sistema                                          | Registrar en Hik-Connect        |                                                                                                    |
|          | Administración de dispositivos                   | Estado de conexión Hik          | En línea                                                                                            |
|          | Administración de la partición                   | Dirección de servidor p         |                                                                                                    |
| ť        | Dispositivo de control                           | Dirección IP del recepto        | dev hik-connect com                                                                                 |
| ġġ       | Parámetros de comunicación                       | Canal de comunicación           | Prioridad de red por cable                                                                          |
|          | Wi-Fi                                            | Verificar código                |                                                                                                    |
|          | Central receptora de alarmas                     | tormosi obdigo                  | El código debe contener de 6 a 12                                                                   |
|          | Notificación de mensajes                         |                                 | caracteres (se recomienda que sean mas<br>de 8 caracteres y la combinación de<br>números y letras). |
|          | Envió por correo electrónico de vídeo del evento |                                 | Guardar                                                                                             |
|          | Registro Ehome                                   |                                 |                                                                                                    |
|          |                                                  |                                 | Añadir                                                                                              |
|          | $\bigcirc$                                       | Introduzca el<br>de dispositiv  | l código de verificación<br>o.                                                                      |
|          | Hik-Connect                                      |                                 | Cancelar OK                                                                                         |

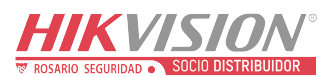

| Titulo:   | Hik-connect                | Version: | v1.1.0 build | Fecha: | 07/2020 |
|-----------|----------------------------|----------|--------------|--------|---------|
|           |                            |          | 200224       |        |         |
| Producto: | Panel Hibrido DS-PHA64-M4W |          |              | Page:  | 4 of 5  |

#### • Iniciar sesión en Hik-connect

- 1. Seleccionar panel de alarma.
- 2. Ingresar usuario y contraseña.
- 3. Operar alarma (Armar/desarmar/ borrar alarma)

|   |                                                                                             |              | •      |  |          | <                | Verificar disp | ositivo  | Iniciar sesión |
|---|---------------------------------------------------------------------------------------------|--------------|--------|--|----------|------------------|----------------|----------|----------------|
| 1 |                                                                                             |              | •      |  | 2        | Nombre de usua   | rio            |          |                |
|   | 🕚 Vista en dire                                                                             | cto reciente | >      |  |          | admin            |                |          |                |
|   | Mi dispositivo                                                                              |              |        |  |          |                  |                |          |                |
|   | DS-PHA64-W4M                                                                                |              | ۲      |  |          | Contraseña       |                |          |                |
|   | DS-KH8350-WTF                                                                               | =1           |        |  |          |                  |                |          |                |
|   | sin conexión                                                                                |              | ~      |  |          | 🛇 ¿Guardar la co | ontraseña?     |          |                |
|   | 0 1                                                                                         |              | $\sim$ |  |          |                  |                |          |                |
|   |                                                                                             |              |        |  | I        |                  |                |          |                |
|   |                                                                                             |              |        |  |          | <                | DS-PHA64       | -W4M     | < 0            |
|   |                                                                                             |              |        |  | 3        |                  |                |          |                |
|   |                                                                                             |              |        |  |          |                  |                | Ŵ        | ()<br>Más      |
|   | Hik-Connect                                                                                 | Mensaje M    | s      |  |          | Armado Total     | Armado Parcial | Desarmar | Borrar alarma  |
|   | NOTA: es necesario que alarma se<br>encuentre lista para Armar (sin<br>sensores activados). |              |        |  | Zona Dis | +                |                |          |                |
|   |                                                                                             |              |        |  |          | 2-Zone 2         |                |          | >              |

© Hangzhou Hikvision Digital Technology Co.,Ltd. All Rights Reserved. No.555 Qianmo Road, Binjiang District, Hangzhou 310052, China • Tel: +86-571-8807-5998 • Fax: +1 909-595-0788

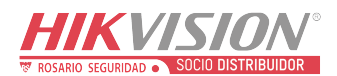

| Titulo:   | Hik-connect                | Version: | v1.1.0 build | Fecha: | 07/2020 |
|-----------|----------------------------|----------|--------------|--------|---------|
| Producto: | Panel Hibrido DS-PHA64-M4W |          | 200224       | Page:  | 5 of 5  |

## • Vincular cámara a Zona para recibir el evento con video verificación.

- 1. Iniciar sesión usuario instalador.
- 2. Seleccionar zona o sensor.
- 3. Seleccionar vincular cámara
- 4. Agregar cámara.

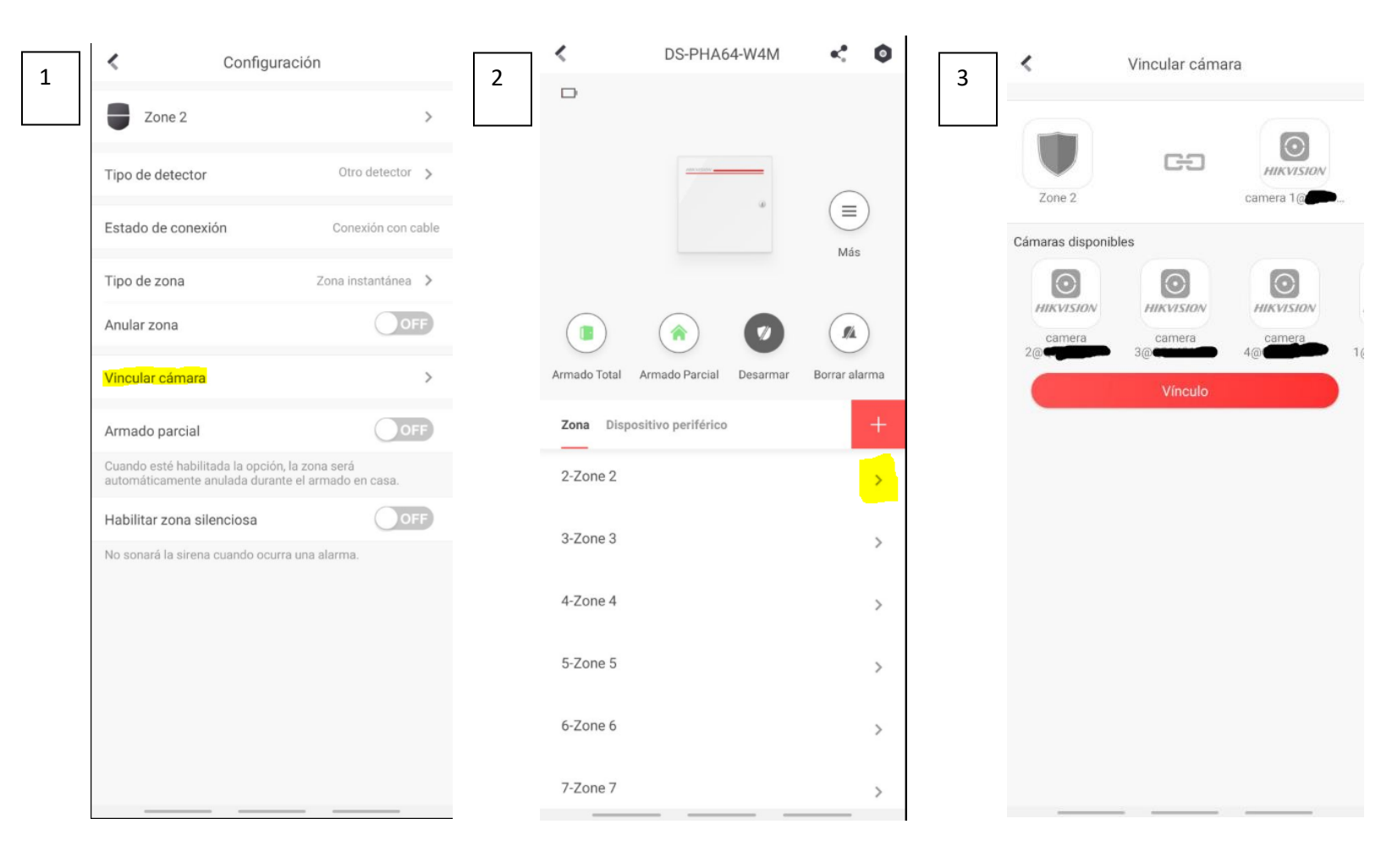

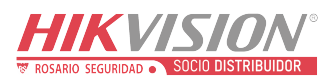

| Titulo:   | Hik-connect                | Version: | v1.1.0 build | Fecha: | 07/2020 |
|-----------|----------------------------|----------|--------------|--------|---------|
|           |                            |          | 200224       |        |         |
| Producto: | Panel Hibrido DS-PHA64-M4W |          |              | Page:  | 6 of 5  |

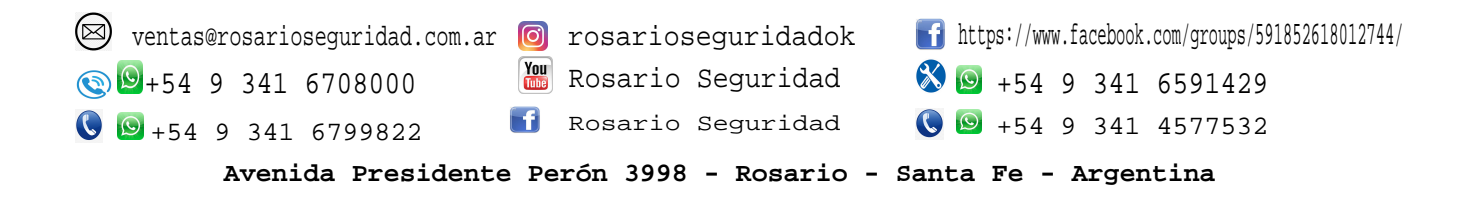

First Choice for Security Professionals *HIKVISION* Technical Support